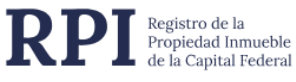

# RPIWEB

### MANUAL DE USO

PreCarga de Minuta Notarial Web

Versión 6.1

#### **CONTENIDO**

| 1.   | GENERALIDADES                                        | 2   |
|------|------------------------------------------------------|-----|
| 2.   | REQUERIMIENTOS TECNICOS                              | 3   |
| 3.   | ACCESO AL SISTEMA                                    | 4   |
| 4.   | COMPLETAR LA SOLICITUD PARA LA PRECARGA DE MINUTA    | 5   |
| Case | o de Afectación a Propiedad Horizontal – PLANILLA PH | .10 |
| Plar | nos Registrados en Catastro - DTR 1/2020             | .12 |
| 5.   | ADJUNTAR DOCUMENTOS ESCANEADOS A UNA PRECARGA        | .24 |
| 6.   | GENERE Y ABONE SU VOLANTE ELECTRÓNICO DE PAGO (VEP)  | .32 |
| 7.   | ADJUNTAR LA MINUTA FIRMADA DIGITALMENTE              | .40 |
| 8.   | VISUALIZAR E IMPRIMIR EL 'COMPROBANTE DE MINUTA'     | .43 |
| 9.   | SUBSANAR UNA PRECARGA PARA SU REINGRESO              | .47 |
| 10.  | LISTA DE ALERTAS                                     | .59 |
|      |                                                      |     |

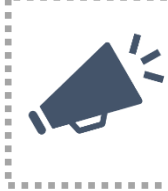

La presente versión 6.1 contiene la ampliación de horarios de atención al usuario.

. . . . . .

.....

#### 1. GENERALIDADES

La **PreCarga de Minuta** vía **RPIWEB** del Registro de la Propiedad Inmueble de Capital Federal, permite completar la Minuta íntegramente online.

Esta opción facilita al Escribano adelantar la información de la minuta rogatoria que será presentada junto con la documentación en el Registro.

Asimismo, brinda la opción de efectuar el pago mediante un volante electrónico de pago (VEP) y evita así realizar el pago por Caja.

Los Escribanos de la Ciudad de Buenos Aires, activos, ya se encuentran dados de alta como usuarios de RPIWEB. En caso de tener algún inconveniente con su clave, podrán solucionarlo ingresando a la página del Registro, Sistema de Abonados (SIABO) para actualizar su clave.

Si aún no posee usuario para operar con RPIWEB, podrá darse de alta desde SIABO o haciendo clic en **'Si Ud. no es un usuario registrado, puede hacerlo ingresando Aquí'**, al ingresar en la PreCarga de Minuta.

La PreCarga de Minuta es exclusiva para **documentos referidos a inmuebles** (DTR 3/2019 – Precarga web de minuta notarial).

**Para la generación inicial de la PreCarga,** es necesario adjuntar los escaneos de los documentos a registrar, así como la minuta firmada digitalmente. Los archivos escaneados deben cumplir determinados requisitos y no es necesario firmarlos digitalmente.

La PreCarga acompañada con testimonio digitalizado y minuta firmada digitalmente no implica el ingreso del trámite ni su prioridad registral. Para ello, deberá presentar el original de la escritura a inscribir y el comprobante impreso de la última versión de la minuta en la Mesa de Entradas, previa reserva de turno.

Ante un reingreso del trámite, desde la misma PreCarga es necesario subsanar la minuta electrónicamente, adjuntar nuevamente los escaneos de documentos a registrar, así como la minuta firmada digitalmente y el escaneo de su repuesta a la inscripción Provisional/Condicional informada. Edite la minuta sólo cuando así lo requiera la observación, y adjunte la versión inicial o subsanada de la minuta y/o escaneos, según corresponda al caso. Los requisitos de archivos escaneados son los mismos y NO es necesario firmarlos digitalmente.

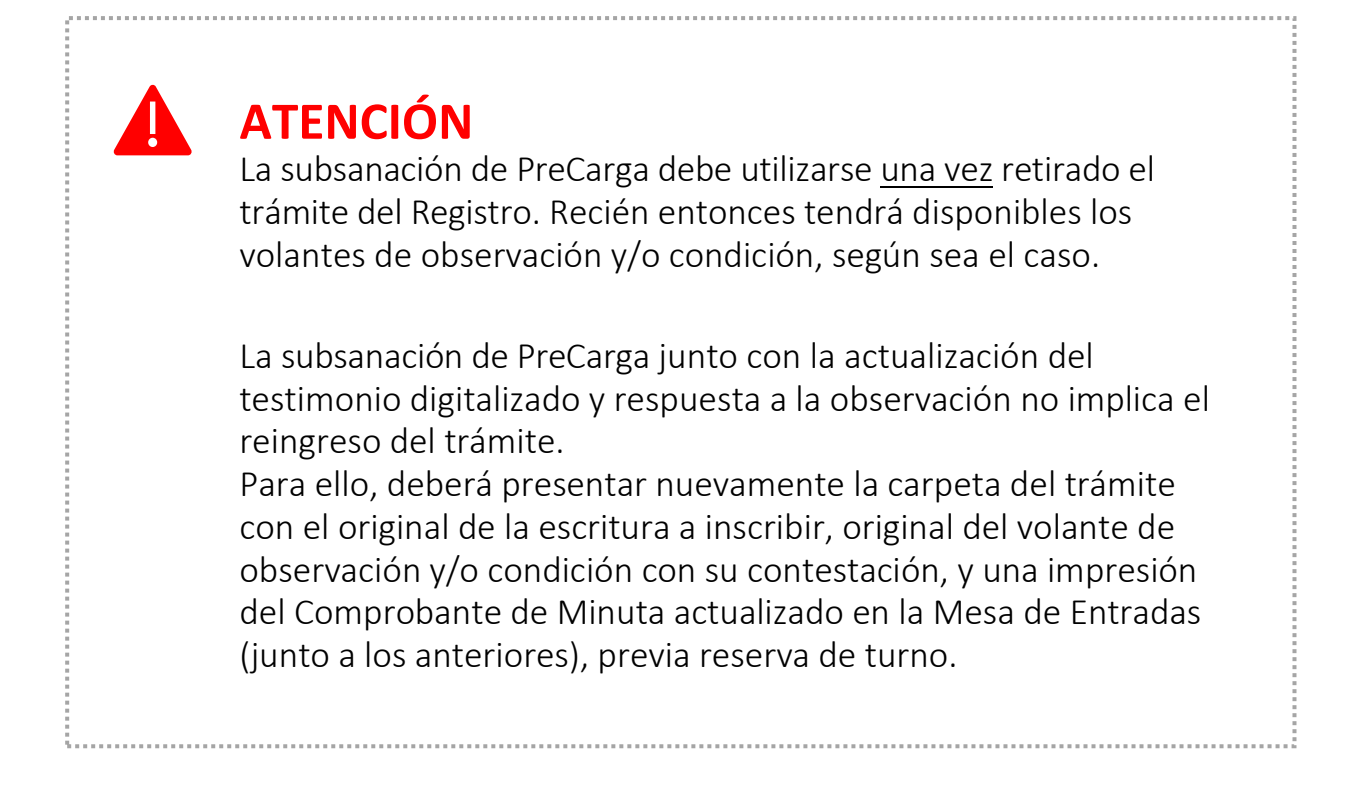

#### 2. REQUERIMIENTOS TECNICOS

El sistema está desarrollado para funcionar sobre los siguientes navegadores:

- Internet Explorer 9 (o superior)
- Mozilla Firefox 18 (o superior)
- Google Chrome 28 (o superior)

#### 3. ACCESO AL SISTEMA

Desde el portal del Registro <u>https://www.dnrpi.jus.gob.ar/</u> puede acceder a la PreCarga de Minuta, haciendo clic en el botón **RPI WEB** o en **PreCarga de Minuta.** 

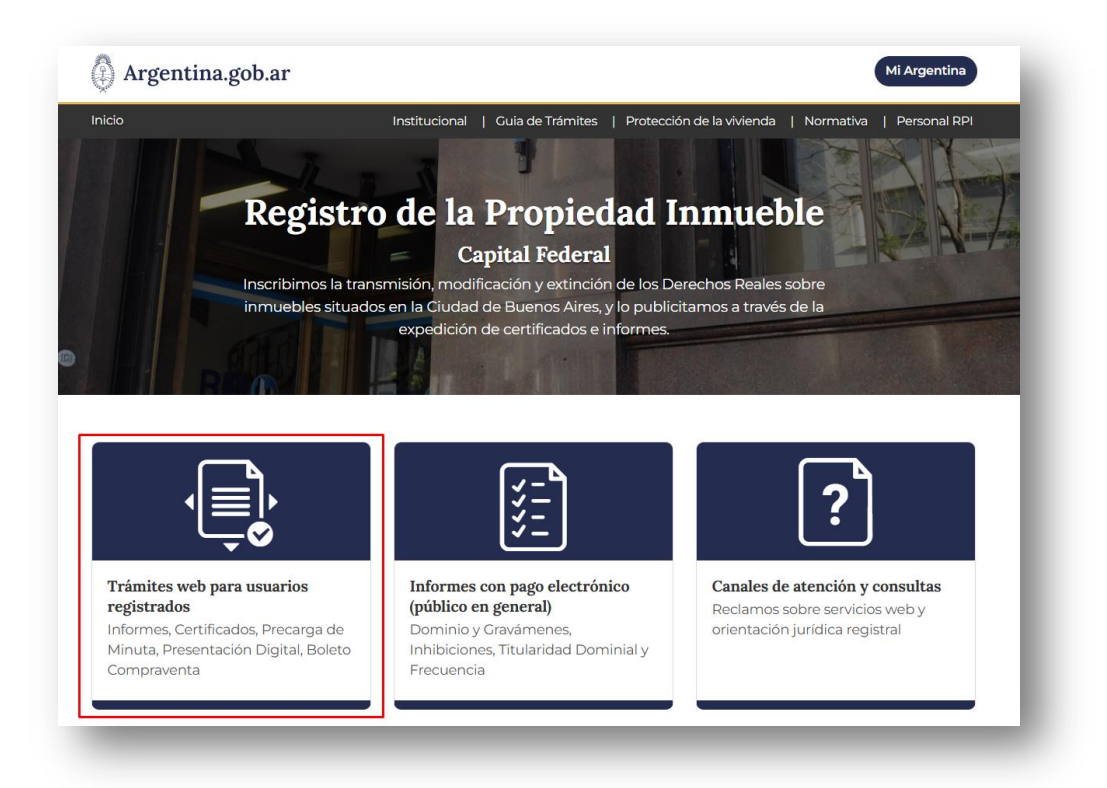

Complete Usuario y Contraseña y haga clic en Iniciar sesión.

Si Ud. no es un usuario registrado, puede registrarse desde el botón 'AQUÍ'.

|                                                                                                    | Inicio Verificar Trámite Iniciar se                                                                                                    |
|----------------------------------------------------------------------------------------------------|----------------------------------------------------------------------------------------------------|
| Usuarios Registrados<br>Tenga en cuenta que:<br>• La solicitud de informes o Certificados se abona con el crédi<br>La solicitud de inscripción originada con PreCarga Notarial pr<br>momento de la presentación.<br>• La presentación Digital (Notarial, Júdicial y Administrativa) o<br>• Tanto la PreCarga Notarial como la Presentación Digital (No<br>exclusivas para inscripciones sobre inmuebles.<br>• "Cómo puedo obtener infirma Digital?<br>Ud. puede tramitario ante la ONT o ante La Secretaria de In<br>Ministre a par mener o Informa Digital? | to de su cuenta SIABO.<br>suede abonarse mediante un VEP, o en efectivo/débito al<br>ebe abonarse exclusivamente con un VEP,<br>tarial, Judicial y Administrativa), por el momento son<br>novación, ciencia y Tecnología de la Jefatura de Gabinete de                       |
| Si no es un usuario registrado, puede registrarse ingresando AQUÍ                                                                                                    |                                                                                                    |
| si no es un usuario registrardo, puede registrarse ingresando                                                                                                    | Manuales y Tutoriales                                                                                                    |
| Si no es un usuario registrado, puede registrarse ingresando AQUI Inicio de sessión Usuario:                                                                                                    | Manuales y Tutoriales                                                                                                    |
| Inicio de sessión Usuario: Contraseña:                                                                                                    | Manuales y Tutoriales                                                                                                    |
| Inicio de sesión Usuario: Contraseña:                                                                                                    | Manuales y Tutoriales                                                                                                    |
| Iniciar sesión Olvidé mi contraseña                                                                                                    | Manuales y Tutoriales                                                                                                    |
| Inicia sesión Olvidé mi contraseña                                                                                                    | Manuales y Tutoriales <ul> <li>Cuía Rápida de RECALCULO de Costos</li> <li>Cuía Rápida de Autogestión de VEPs</li> <li>Cuía Rápida Presentación Digital</li> <li>Cuía Rápida Descarga Documento Digital Inscripto</li> <li>Subsanación de la Presentación Digital</li> </ul> |

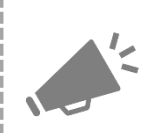

La **PreCarga de minuta** almacena todos los datos que se cargan a medida que se navega de rubro en rubro.

Desde la bandeja **Mis Solicitudes,** para encontrar una PreCarga puede filtrar por 'PreCarga', por fecha o bien buscar manualmente por la referencia que Ud. utilizó para identificar la PreCarga.

#### 4. COMPLETAR LA SOLICITUD PARA LA PRECARGA DE MINUTA

Haga clic en el botón Ingresar en PreCarga NOTARIAL.

| PreCarga Notarial                                       | Presentación Digital                   |
|---------------------------------------------------------|----------------------------------------|
| Ingresar 🖉 Manual de Uso                                | Ingresar 🖉 Guía Descarga del Documento |
| Guia Rapida Minuta Web Guía Rápida de Adjuntar PreCarga | Inscripto                              |
|                                                         |                                        |
|                                                         |                                        |
| olicitar Prorroga                                       |                                        |
| Solicitar                                               |                                        |
|                                                         |                                        |
| olicitar                                                |                                        |

Luego se le pedirá que elija el origen del trámite, en este caso Notarial

| Seleccione el origen del ti | ámite |  |  |
|-----------------------------|-------|--|--|
| Notarial                    |       |  |  |
|                             |       |  |  |

Aparecerá una pantalla en donde deberá seleccionar el **Solicitante**, completar la **Localidad**, el **N° de Registro Notarial**, un **email de contacto** y una **Referencia de Búsqueda**. Este último campo también es **obligatorio** y podrá facilitar luego la búsqueda de su solicitud y el autoguardado de la minuta. Debe insertar un dato en concreto, con un máximo de 15 caracteres.

Una vez completados los datos, haga clic en Iniciar.

Complete los datos de la Minuta, los mismos están separados en distintos rubros. **NOTA:** los campos que tienen \* son datos obligatorios y figuran en color rojo.

| nicio Mis V     | EPs Mis Solicitudes Verifica | ar Trámite | Gestion de Usuario    | Abonado: 7   Usuario: escribano | 1 Cerrar sesión |
|-----------------|------------------------------|------------|-----------------------|---------------------------------|-----------------|
|                 |                              | PRECAR     | GA NOTARIAL - MINUTAS |                                 |                 |
|                 |                              |            | TRAMITE NOTARIAL      |                                 |                 |
| Solicitante     | [Seleccionar]                | ~          | 🌗 Ref. de Búsqueda 🗈  | lombre de su Trámite            |                 |
| Otro Solicitan  | te 🗆                         |            |                       |                                 |                 |
| Domicilio       |                              |            |                       |                                 |                 |
| Localidad       |                              |            |                       |                                 |                 |
| Provincia       |                              |            |                       |                                 |                 |
| Teléfono        |                              |            |                       |                                 |                 |
| Profesión       |                              |            |                       |                                 |                 |
| Matrícula       |                              |            |                       |                                 |                 |
| Registro Nº     |                              |            |                       |                                 |                 |
| Cuit Solicitant | e                            |            |                       |                                 |                 |
|                 |                              |            |                       |                                 |                 |

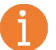

Si tiene alguna duda acerca de alguno de los campos a completar recurra a los íconos de ayuda que ampliarán la información.

| cio Mis VEPs Mis Solicitudes Verificar Trámite                    | Gestion de Usuario Abonado: 7 Usuario: escribano1 Cerrar sesión |
|-------------------------------------------------------------------|-----------------------------------------------------------------|
|                                                                   |                                                                 |
| PREC                                                              | ARGA NOTARIAL - MINUTAS                                         |
|                                                                   | TRAMITE NOTARIAL                                                |
| olicitante USUARIO DE PRUEBA 🗸                                    | \rm Ref. de Búsqueda Prueba                                     |
| ▶ (R1) Actos                                                      |                                                                 |
| <ul> <li>(R2) Inmueble</li> </ul>                                 |                                                                 |
| <ul> <li>(R8) Datos del Instrumento</li> </ul>                    |                                                                 |
| • (R6) Titular de Dominio/Comunero/Inhibido/I                     | Embargado/Cesionario                                            |
| <ul> <li>(R7) Transmitente / Causante</li> </ul>                  |                                                                 |
| <ul> <li>(R13) Acreedor / Usufructuario</li> </ul>                |                                                                 |
| <ul> <li>(R14) Hipoteca, Embargo, Reducción, Liberac</li> </ul>   | ión, Reconocimiento de hipoteca: montos totales                 |
| <ul> <li>(R15 - 16) Otros Derechos Reales - Afectación</li> </ul> | n al Dominio                                                    |
| <ul> <li>(R17) Observaciones</li> </ul>                           |                                                                 |
|                                                                   |                                                                 |

#### Actos

|             |                                    | TRAMITE NOT                       | ARIAL                                        |             |
|-------------|------------------------------------|-----------------------------------|----------------------------------------------|-------------|
| licitante   | JSUARIO DE PRUEBA 🗸                | <b>4</b> ) F                      | Ref. de Búsqueda Prueba                      |             |
| • (R1) Acto | S                                  |                                   |                                              |             |
| *Trám       | ite 🔽 🗸 🚺                          |                                   | Exenciones<br>No Exento                      | ~ ₽         |
| Ap          | lica la declaración de BENEFICIARI | O FINAL ( <u>Resol. UIF 112/2</u> | 021) en el presente documento? <u>Ver Fo</u> | ormulario 🌗 |
| *Actos      |                                    |                                   |                                              |             |
| [Se         | leccionar]                         | •                                 | *Monto p/ cobro TASAS (en S) 🌗               | Eliminar    |
| [/          | Aclaración del Acto seleccionado]  |                                   |                                              |             |
| Agreg       | Iar                                |                                   |                                              |             |
| , Agreg     |                                    |                                   |                                              |             |
|             |                                    |                                   |                                              |             |

8

Trámite: Seleccionar la urgencia para la tramitación: Común o Urgente.

**Declaración de Beneficiario Final:** Debe indicar si el trámite aplica en lo alcanzado por la Resolución de la UIF 112/2021.

**Actos**: Seleccione el acto a registrar desde el desplegable. Hay una segunda línea en donde podrá efectuar la aclaración que considere necesaria relacionada al acto rogado. *Por ejemplo: Compraventa - parte indivisa, con pacto retroventa, etc.* 

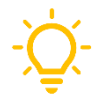

**TIP**: cuando en el listado de Actos no encuentre exactamente el acto que pretende rogar, utilice el más parecido y aclare lo que necesite en la segunda línea de texto libre.

Además, tenga en cuenta el costo del trámite similar (caro o barato), porque de ello dependerá el cálculo final del costo del trámite. Por ejemplo: si desea anotar la copia para alguna de las partes de un título ya inscripto -y que no expidió copia para dicha parte en su oportunidad, ruegue: ULTERIOR TESTIMONIO/REEMPLAZO y luego en la segunda línea podrá consignar la aclaración: PRIMERA COPIA PARA fulano de tal, nudo propietario, título según E:11/12/2020\*587514.

Agregar Acto: Pulse el botón 'Agregar' y seleccione el acto adicional, se numerará cada acto que cargue.

Monto, precio o valuación en Pesos para pago de tasa ARCA: Ingrese la suma en pesos (sin puntos) correspondiente al acto para calcular el costo del trámite. Tenga en cuenta que sobre este valor el sistema va a calcular la tasa de ARCA.

En caso de un único trámite con pluralidad de inmuebles y monto único, consignar el monto en una de las minutas y poner monto **'0'** en el resto de las minutas del trámite.

| (R1) | Actos                                                                |                                                         |
|------|----------------------------------------------------------------------|---------------------------------------------------------|
| *    | Trámite Común 💙 🚺                                                    | Exenciones<br>No Exento                                 |
|      | Aplica la declaración de BENEFICIARIO FINAL ( <u>Resol. UIF 11</u> ) | 2/2021) en el presente documento? <u>Ver Formulario</u> |
| *A   | ctos                                                                 |                                                         |
| 1    | COMPRA VENTA                                                         | *Manto p/ cobro TASAS (en 5) U<br>13000000              |
|      | [Aclaración del Acto seleccionado]                                   |                                                         |
|      |                                                                      | Monto p/ cobro TASAS (en \$) 🖖                          |
| 2    | AFECTACION PROTECCIÓN DE LA VIVIENDA                                 |                                                         |
|      | [Aclaración del Acto seleccionado]                                   |                                                         |

9

#### Inmueble

| *Ubicación (calle, nro<br>LOS MANDARINES 4 | ) y esquina/entrecalles)<br>1040 4042 4044 entre Av. Lorena y Cochabar                                                  | nba                                                                      |
|--------------------------------------------|----------------------------------------------------------------------------------------------------|--------------------------------------------------------------------------|
| Matricula                                  | OTomo y Folio                                                                                                    | OPrimera Inscripción/Sin Matricula                                       |
| ⊖Finca ⊙Unidad Fur                         | icional                                                                                                    |                                                                          |
| Matrícula                                  | Unidad Funcional                                                                                                    |                                                                          |
| *Circ. *Número<br>19 - 850                 | Unidad Piso septotal Porcentral                                                                                         | Part Proporción Torre Vulenda<br>No 9/10 Eliminar                        |
|                                            | Unidades Complementarias<br>Unidad Piso sep Totel Porcentral<br>II 1Sub 8,05 m² 2,07 °<br>Agregar Unidad Complementaria | Part Cterpo Local<br>Indu Proporción Torre Villetada<br>Xo 17/1 Eliminar |
| <ul> <li>Medidas y Lin</li> </ul>          | deros                                                                                                    |                                                                          |
| Nomenclatura Cat<br>Circunscripción        | astral<br>Sección Manzana Pan<br>15   73   9                                                                            | cela                                                                     |

Ubicación: indique calle, números municipales y entre calles.

**Matrícula**: seleccione la opción Finca o Unidad Funcional (Propiedad Horizontal). Cuando la UF tuviere Unidades complementarias, agréguelas y complete los datos requeridos.

#### Recuerde que para completar los campos:

- Proporción, debe hacerlo en números quebrados.
- Unidades Complementarias designarlas en números romanos.
- Cuerpo (C), Torre (T), Local (L) y Vivienda (V), si no debe completar estos campos, déjelos en blanco.

También podrá ingresar los datos por Tomo y Folio o como Primera Inscripción/Sin Matrícula.

**Antecedentes**: En caso de necesitar consignar antecedentes, N° de Finca o lote en los casos de Tomo y Folio, colóquelos en el apartado correspondiente a **Observaciones**.

Nomenclatura Catastral: complete Circunscripción, Sección, Manzana y Parcela.

#### CASO DE AFECTACIÓN A PROPIEDAD HORIZONTAL – PLANILLA PH

Cuando en **Acto** seleccione '**Propiedad Horizontal Afectación'** o '**Propiedad Horizontal Modificación de Reglamento'**, en la sección inmueble podrá cargar las UF y las UC.

Para ello, seleccione 'Unidad Funcional', aparecerá un modal que le permitirá ingresar las UF por rango, debe completar la **UF de Inicio** y la **UF final**, puede agregar tantos rangos como desee.

| LOS MANDARINES 404                      | )                                   |                                                    |
|-----------------------------------------|-------------------------------------|----------------------------------------------------|
| ● Matricula<br>● Finca ● Unidad Funcion | Tomo y Folio                        | OPrimera Inscripción/Sin Matricula                 |
| Matrícula                               | Unidad Funcional                    |                                                    |
| *Circ. *Número<br>19 - 622              | Unidad Piso Sup Total Porcentual    | Pant Cuerpo Local<br>indv Proporción Torre Mvienda |
|                                         | Agregar Unidad                      | les por                                            |
|                                         | Unidad Piso<br>1<br>Agregar Un<br>6 | e Vivienda                                         |
| <ul> <li>Medidas y Linde</li> </ul>     | ros                                 | CANCEL                                             |

Al hacer clic en **Agregar**, aparecerán en pantalla todas las UF cargadas. Si quiere borrar alguna de las UF agregadas, haga clic en el botón **Eliminar**.

**Para agregar unidades complementarias**, haga clic en el botón 'Agregar Unidad Complementaria' e indique la cantidad. Recuerde designarlas en números romanos.

| LOS MANDARINES 4040      | Jina/entrecalles | J                           |                                |
|--------------------------|------------------|-----------------------------|--------------------------------|
| Matricula                | ⊜Ti              | Agregar Complementaria!     | nera Inscripción/Sin Matricula |
| ⊖Finca ®Unidad Funcional |                  | Ingresar Uc                 |                                |
| Matrícula                | Unidad Fu        | Cantidad de Unicades Ej. 15 |                                |
| *Circ. *Número           | Unidad Piso      |                             | arpo Local<br>re Mivienda      |
| 19 - 622                 | 1 РВ у           | AGREGAR CANCEL              | Eliminar                       |
|                          | 2 PB y           |                             | Eliminar                       |

Complete los datos referidos a las UF y UC.

| ACIOS                          |                                                                                      |  |
|--------------------------------|--------------------------------------------------------------------------------------|--|
| Inmueble                       |                                                                                      |  |
| Ubicación                      |                                                                                      |  |
| LOS MANDARINES 4040            | 0                                                                                    |  |
| <ul> <li>Matriculas</li> </ul> |                                                                                      |  |
|                                |                                                                                      |  |
| Matrícula                      |                                                                                      |  |
| Circ. Número                   | Unidades Funcionales 🜔                                                               |  |
| 19 - 622                       | Pant Cuerpo Local<br>Unidad Piso Sup Total Porcentual indv Proporción Torre Vivienda |  |
|                                | 1 PB x 1 152 58 m <sup>2</sup> 15 % 1/1                                              |  |
|                                | 2 PB x 1 152 58 m <sup>2</sup> 15 % 1/1 Eliminar                                     |  |
|                                | 3 PB v 1 152.58 m <sup>2</sup> 15 % 1/1 Eliminar                                     |  |
|                                | 4 PB y 1 152,58 m² 15 % 1/1 Eliminar                                                 |  |
|                                | 5 PB y 1 152,58 m² 15 % 🔲 1/1 Eliminar                                               |  |
|                                | 6 PB y 1 152,58 m² 15 % 1/1 Eliminar                                                 |  |
|                                | 7 PB y 1 50 m² 3 % 1/1 Eliminar                                                      |  |
|                                | Prev ··· 1 ··· Next                                                                  |  |
|                                | Agregar Unidad Funcional                                                             |  |
|                                |                                                                                      |  |
|                                | Unidades Complementarias 🕕                                                           |  |
|                                | Part Cuerpo Local<br>Unidad Piso Sup Total Porcentual indv Proporción Torre Vivienda |  |
|                                | I PB 10 m² 1 % 1/1 Eliminar                                                          |  |
|                                | II PB 10 m² 1 % 1/1 Eliminar                                                         |  |
|                                | Prev ··· 1 ··· Next                                                                  |  |

Los datos se reflejarán en la **Planilla de Descripción de UF y UC** tal cual como Ud. los introdujo en el rubro INMUEBLES-Matrículas.

Si en la vista borrador detectara un error, desde el **rubro** Inmuebles-Matrículas podrá editarlos y guardar nuevamente la minuta.

| MINISTERIO DE JUSTICIA Y<br>DERECHOS HUMANOS DE LA NACION<br>REGISTRO DE LA<br>PROPIEDAD INMUEBLE<br>- LEY 17050- ANEX<br>MATRICULA<br>19-622/0<br>ANEXO N° | O SOLICITUD DE INS | RPI ()<br>SCRIPCION REGLAMEI | Actos     Innueble     Ubicación     Los MANDRAINES 4040     Matriculas     Tomos/Follos     Medidas y Línderos Nomenclatura Catastral     Circunscipción     Sección     [9     [73 | Manzana Parcela<br>E7 2 |   |
|----------------------------------------------------------------------------------------------------|--------------------|------------------------------|----------------------------------------------------------------------------------------------------|-------------------------|---|
| 1                                                                                                    | UNIDAD             | PISO                         | SUPERFICIE TOTAL                                                                                                    | PORCENTUAL              | - |
| 1                                                                                                    |                    | PB y 1                       | 152,58                                                                                                    | 15                      | 1 |
| 2                                                                                                    |                    | PB y 1                       | 152,58                                                                                                    | 15                      |   |
| 3                                                                                                    |                    | РВ у 1                       | 152,58                                                                                                    | 15                      | 1 |
| 4                                                                                                    |                    | РВ у 1                       | 152,58                                                                                                    | 15                      | 1 |
| 5                                                                                                    |                    | РВ у 1                       | 152,58                                                                                                    | 15                      | 1 |
| 6                                                                                                    |                    | PB y 1                       | 152,58                                                                                                    | 15                      | 1 |
| 7                                                                                                    |                    | PB y 1                       | 50                                                                                                    | 3                       | 1 |
| 1                                                                                                    |                    | РВ                           | 10                                                                                                    | 1                       |   |
| 11                                                                                                    |                    | РВ                           | 10                                                                                                    | 1                       |   |
|                                                                                                    |                    |                              | 0                                                                                                    |                         |   |

#### PLANOS REGISTRADOS EN CATASTRO - DTR 1/2020

Según lo indicado por la **DTR 1/2020**, para la matriculación de inmuebles o la calificación de documentos traídos a inscripción que requieran de un Plano registrado en Catastro, el funcionario o escribano autorizante deberá informar el **"IF 20XXXXXXXXCGCABA-DGROC"**.

También puede relacionar otras nomenclaturas de planos registrados en Catastro como **INLEG**.

Deberá referenciar el dato de los planos digitales en la PreCarga de minuta rogatoria (**rubro Observaciones**). Su omisión causará la anotación provisoria del documento.

#### **ATENCIÓN:**

Aquellos <u>planos emitidos con anterioridad a Julio de 2020</u> que NO sean digitales deben ser presentados en papel dentro de la carpeta del trámite.

**Recuerde**: los planos digitales, sólo deben estar referenciados en la minuta, no debe adjuntar el PDF del plano a la PreCarga.

#### Datos del Instrumento

| 11/11/2023                               | Lugar de Otorgamiento                                   | Monto: Precio / Valuación<br>U\$S13000 \$19890000 | Monto VIR<br>220.000,00 |   |
|------------------------------------------|---------------------------------------------------------|---------------------------------------------------|-------------------------|---|
|                                          | Cert. Dominio<br>230819<br>Cert. Inhibiciones<br>260523 | Fecha<br>10/11/2023<br>Fecha<br>10/11/2023        | Eliminar                |   |
| Agregar Certifica<br>Escritura Nº<br>13  | dos<br>Folio Escr<br>22 ESC                             | ibano Autorizante<br>RIBANO DE PRUEBA             |                         | ] |
|                                          | CUIT E                                                  | uero luzoado Nº                                   | Secretaría              |   |
| Registro Nº<br>1989<br>Autos y Expedient | 20234679563                                             |                                                   |                         |   |

Complete los Datos de la Escritura. Los campos **Escribano Autorizante** y **Registro N°** y **CUIT** se completan automáticamente, en el caso que necesite modificarlos borre la información e indique el nuevo dato.

**CUIT:** Acorde a la **DTR 7/2020**, cuando se rueguen actos que hubieren importado la aplicación de las disposiciones vigentes en materia de prevención del lavado de activos y financiación del terrorismo otorgados con posterioridad al 1º de febrero de 2014, en la minuta deberá consignarse la CUIT del escribano autorizante y dejar constancia con carácter de declaración jurada de que éste ha dado cumplimiento a dicha normativa (rubro Observaciones). Su omisión constituirá motivo de observación en los términos del Art. 9, inc. B), de la Ley 17801.

#### Notas acerca de los campos:

- El campo Monto / Precio / Valuación según escritura, admite letras, números y caracteres especiales (\$; €) hasta un máximo de 20 caracteres.
- El campo Monto VIR admite solo números, con un máximo de 30 caracteres.
- Los campos Cert. Dominio y Cert. Inhibiciones admiten únicamente números.

#### Titular de Dominio / Comunero / Inhibiente / Cesionario

Seleccione de la lista desplegable entre **Persona Humana** o **Persona Jurídica.** Luego complete los datos solicitados en cada caso. Verifique que el CUIT/CUIL/CDI sea válido.

| Tipo de Persona                      | sona Humana 🗙               |                              |                      |         |  |
|--------------------------------------|-----------------------------|------------------------------|----------------------|---------|--|
| Apellidos Luaces                     |                             | Nombres                      | Maria Herminia       |         |  |
| Tipo Documento<br>Documento Naciona✔ | N° Doc.<br>038877487        | CUIT/CUIL/CDI<br>27038774880 | Género<br>Femenino 🗸 |         |  |
| Fecha Nacimiento<br>15/01/1940       | Nacionalidad<br>ARGENTINA 🗸 | Estado Civil<br>Viudo/a      | Conviviente          | Nupcias |  |
| Cónyuge                              |                             |                              |                      | ]       |  |
| Proporción<br>9/10                   |                             |                              |                      |         |  |
| Políticamente Expuesto               | No                          | ~                            |                      |         |  |
| Políticamente Expuesto<br>Domicilio  | No                          | ~                            |                      |         |  |
| Políticamente Expuesto<br>Domicilio  | No                          | •                            |                      |         |  |
| Políticamente Expuesto<br>Domicilio  | No                          | ~                            |                      |         |  |

| <ul> <li>(R6) Titular de Dominio/Comunero/Inhibido/Embargado/Cesionario</li> </ul> |
|------------------------------------------------------------------------------------|
| Tipo de Persona Juridica 🗸                                                         |
| Denominación y tipo Societario                                                     |
|                                                                                    |
| Proporción CUIT/CUIL/CDI                                                           |
| Políticamente Expuesto No 🗸                                                        |
| Domicilio                                                                          |
| Datos de Inscripción (* Registro, fecha, localidad, etc.)                          |
| Eliminar                                                                           |
|                                                                                    |
| Agregar                                                                            |
|                                                                                    |
|                                                                                    |

#### Transmitente / Causante

Seleccione de la lista desplegable entre **Persona Humana** o **Persona Jurídica.** Luego complete los datos solicitados en cada caso. Verifique que el CUIT/CUIL/CDI sea válido.

| <ul> <li>(R7) Transmitente / Causante</li> </ul> |                        |                 |          |
|--------------------------------------------------|------------------------|-----------------|----------|
| Tipo de Persona Persona Humana                   |                        |                 |          |
| Apeliidos                                        | Nombres                |                 | Eliminar |
|                                                  | Políticamente Expuesto | [Seleccionar] ¥ |          |
| Agrogar                                          | 1                      |                 |          |
| Agregar                                          |                        |                 |          |

#### Acreedor / Usufructuario

Seleccione de la lista desplegable entre **Persona Humana** o **Persona Jurídica.** Luego complete los datos solicitados en cada caso. Verifique que el CUIT/CUIL/CDI sea válido.

| (R13) Acreedor / Usufructuario         Tipo de Persona       Persona Humana ▼         Tipo Persona       [Seleccionar] ▼         Apellidos       [Seleccionar] ▼         No Consigna       CUIT/CUIL/CDI         [Seleccionar]       Usufructuario         Biblad       Estado Civil       Conviviente         Nupcias       Conviviente       Nupcias         Cónyuge       Monto (*tipo de moneda y monto C/acreedor/usufructuario) | Eliminar |
|----------------------------------------------------------------------------------------------------|----------|
| Políticamente Expuesto       [Seleccionar]          Agregar                                                                                                    |          |

#### Hipoteca, Embargo, Reducción, Liberación, Reconocimiento de Hipoteca

Complete los datos solicitados del mismo modo que completa la minuta en papel. El campo admite hasta 500 caracteres.

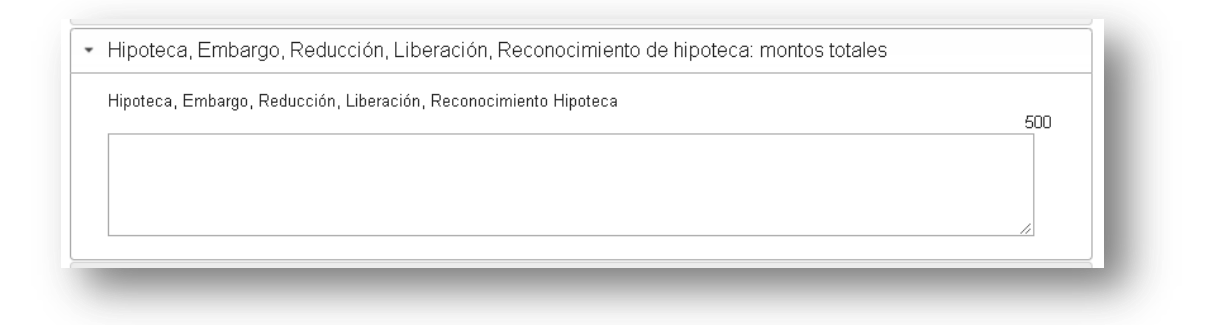

#### Otros Derechos Reales – Afectación al Dominio

Complete los datos solicitados del mismo modo que completa la minuta en papel. Este campo admite hasta 500 caracteres.

| 30.0 | Inmueble                                                                             |
|------|--------------------------------------------------------------------------------------|
|      | Datos del Instrumento                                                                |
| K,   | Titular de Dominio/Comunero/Inhibiente/Cesionario                                    |
| ₩j2  | Transmitente / Causante                                                              |
|      | Acreedor / Usufructuario                                                             |
| •    | Hipoteca, Embargo, Reducción, Liberación, Reconocimiento de hipoteca: montos totales |
| •    | Otros Derechos Reales - Afectación al Dominio                                        |
|      | Otros Derechos Reales                                                                |
|      |                                                                                      |
|      |                                                                                      |
|      |                                                                                      |
|      | 500                                                                                  |
|      | 500                                                                                  |

#### Observaciones

Complete datos no incluidos previamente que tengan relevancia registral. Este campo admite hasta 60000 caracteres.

Una vez completos todos los datos, haga clic en Guardar Minuta.

| Actos                                                                                                    |                                                                                                    |
|----------------------------------------------------------------------------------------------------|----------------------------------------------------------------------------------------------------|
| Inmueble                                                                                                    |                                                                                                    |
| Datos del Instrumento                                                                                                   |                                                                                                    |
| Titular de Dominio/Comunero/Inhibiente/Cesionario                                                                       |                                                                                                    |
| Transmitente / Causante                                                                                                 |                                                                                                    |
| Acreedor / Usufructuario                                                                                                |                                                                                                    |
| Hipoteca, Embargo, Reducción, Liberación, Reconocimiento de hipoteca: r                                                 | montos totales                                                                                                    |
| Otros Derechos Reales - Afectación al Dominio                                                                           |                                                                                                    |
|                                                                                                    |                                                                                                    |
| Observaciones     Aquí consignar observaciones y transcripción de partes pertinentes del documento (e     conyugal, etc | nj∴ carácter del bien, asentimiento                                                                                                    |
| Observaciones     Aquí consignar observaciones y transcripción de partes pertinentes del documento (e     conyugal, etc | j∷ carácter del bien, asentimiento<br>Guardar Minuta                                                                                                    |
| Observaciones     Aquí consignar observaciones y transcripción de partes pertinentes del documento (e     conyugal, etc | j∷ carácter del bien, asentimiento<br><b>Guardar Minuta</b><br>Se agregó la Minuta a este Trámite.                                                                                                    |
| Aquí consignar observaciones y transcripción de partes pertinentes del documento (e<br>conyugal, etc                    | j∷ carácter del bien, asentimiento<br><b>Guardar Minuta</b><br>Se agregó la Minuta a este Trámite.<br>Para adicionar minutas oprima el botón<br><b>Agregar nueva Minuta</b> .                                     |
| Observaciones Aquí consignar observaciones y transcripción de partes pertinentes del documento (e conyugal, etc         | ij: carácter del bien, asentimiento<br>Guardar Minuta<br>Se agregó la Minuta a este Trámite.<br>Para adicionar minutas oprima el botón<br>Agregar nueva Minuta.<br>Caso contrario, continúe en Subir<br>Archivos. |

#### Aclaraciones:

- Los campos que tienen \* son datos obligatorios y figuran en color rojo.
- Cuando existan errores en los datos cargados, estos se indicarán al intentar pasar a la siguiente solapa o al guardar minuta. En ese caso haga clic en Ok, corrija los errores y continúe con la carga, o bien haga clic en Cerrar para descartar la Minuta.
- Una vez guardada la PreCarga de la Minuta, podrá Previsualizar Minuta, editar, clonar o eliminar la misma.

#### DIFERENCIA ENTRE 'AGREGAR NUEVA MINUTA' y 'COMENZAR/EDITAR' OTRA PRECARGA:

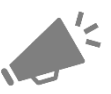

**Agregar Nueva Minuta:** al agregar una minuta en la PreCarga debe efectuar nuevamente el cálculo del costo (si ya hubiere sido efectuado), y podrá generar un nuevo VEP que englobe toda la operación.

Tenga en cuenta que todos los VEPs generados se reflejarán en su HomeBanking, aún aquellos que fueron descartados. Por ello, antes de abonar el VEP verifique que su número se corresponda con este trámite.

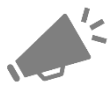

**Comenzar/Editar otra PreCarga:** si desea comenzar una Minuta para otro trámite, salga de esta PreCarga y hágalo desde el botón 'Iniciar PreCarga', o bien desde 'Mis Solicitudes' busque y edite una PreCarga preexistente. Esto hará que para cualquiera de los casos genere el VEP correspondiente para ése otro trámite.

#### Edición de una Minuta

Para editar minutas guardadas en una PreCarga, acceda a la bandeja **Mis Solicitudes**, dentro de los criterios de búsqueda ejecute los filtros que necesite, identifique la PreCarga que contiene la Minuta que desea modificar y haga clic en **Editar**.

| Argentina.gob.ar   |                                      |                    |           | RPI WEB             |                |              | WEB           |          |                          |
|--------------------|--------------------------------------|--------------------|-----------|---------------------|----------------|--------------|---------------|----------|--------------------------|
|                    |                                      |                    | Inic      | io Mis VEPs Mis Sol | icitudes Verif | icar Trámite | Gestion de Us | uario Ab | onado: 7   Usuario: escr |
| IS SOLIC           | ITUDES                               |                    |           |                     |                |              |               |          |                          |
| Criterio d         | e búsqued                            | а                  |           |                     |                |              |               |          |                          |
| Solicitud          |                                      |                    | Estado    |                     |                | Entra        | da            |          |                          |
| Precarga           |                                      | ~                  | [Sel      | eccionarl           |                | •            |               |          |                          |
| Seleccione un tipo | de trámite                           |                    | [         | ,                   |                |              |               |          |                          |
|                    |                                      |                    |           |                     |                |              |               |          |                          |
| Ref. de Busque     | da                                   |                    | Fecha     | Desde               |                | Fecha        | a Hasta       |          |                          |
|                    |                                      |                    | 01/01     | /2025               |                | 07/          | 05/2025       |          |                          |
|                    |                                      |                    |           |                     |                |              |               |          |                          |
| Buscar Li          | mpiar<br>es seleccione un ra         | ngo de fechas      | y presion | e el botón BUSCAR.  |                |              |               |          |                          |
| licitudes          |                                      |                    |           |                     |                |              |               |          | 0                        |
| Entrada            | Fecha                                | Solicitud          |           | Estado              | Urgencia       | Ref. Bus     | squeda A      | cciones  | Otras Acciones           |
|                    | 07/05/2025 11:34                     |                    |           |                     | Común          |              |               |          | Continuar 🔺              |
|                    | 25/04/2025 15:39                     | Precarg            | а         | En Proceso          | Común          | Pru          | eba           |          |                          |
| 00000372D2025      | 20/0 1/2020 10:00                    |                    |           | Minuta con Cálculo  | Común          | pru          | eba           | Editar   | Continuar                |
| 00000372D2025      | 25/04/2025 12:56                     | Precarg            | а         | Millida con calculo |                |              |               |          | -                        |
| 00000372D2025      | 25/04/2025 12:56<br>23/04/2025 12:10 | Precarg<br>Precarg | a         | En Proceso          | Común          | Pru          | eba           |          |                          |

Aparecerá una pantalla que le permite Editar, Clonar, Eliminar o Agregar una nueva minuta. Haga clic en **Editar** (ícono lápiz).

| nicio Mis V    | /EPs Mis Solicitudes Verificar Trái | mite Gestion de L         | Jsuario Abonado: 7   Usuario: | escribano1 Cerrar sesión |
|----------------|-------------------------------------|---------------------------|-------------------------------|--------------------------|
|                |                                     | SIN CALCULO DE COSTO      | )                             |                          |
|                |                                     | PRECARGA NOTARIAL - MIN   | UTAS                          |                          |
|                |                                     | TRAMITE NOTARIAL          |                               |                          |
| olicitante     | GUSTAVO DARIO O'HIGGINS             | ✓ 🕕 Ref. de Bú            | squeda PruebaManuales         |                          |
| Aarooor o      | uova Minuta                         |                           |                               |                          |
| Agregarii      |                                     |                           |                               |                          |
| inutas de este | e trámite                           |                           |                               | c                        |
| Orden          | Matricula                           | Editar                    | Clonar                        | Eliminar                 |
| 1              | 13-1989                             | /                         | ۲                             |                          |
|                |                                     |                           |                               |                          |
|                |                                     | re ≪ Página 1 de 1 🕨 ⊨r 1 | 0 🗸                           | Mostrando 1 - 1 de 1     |
|                | _                                   |                           |                               |                          |

Tras oprimir **Editar**, podrá ver los distintos rubros de la minuta. En cada uno de ellos se habilitarán los datos cargados que pueden ser modificados. Una vez que modificó los datos, haga clic en **Guardar**.

| ► (R      | (1) Actos                                                                                |
|-----------|------------------------------------------------------------------------------------------|
| ,<br>, (R | 2) Inmueble                                                                              |
| ► (R      | 6) Titular de Dominio/Comunero/Inhibido/Embargado/Cesionario                             |
| ► (R      | 7) Transmitente / Causante                                                               |
| • (R      | 8) Datos del Instrumento                                                                 |
| ► (R      | 13) Acreedor / Usufructuario                                                             |
| ) (R      | 14) Hipoteca, Embargo, Reducción, Liberación, Reconocimiento de hipoteca: montos totales |
| • (R      | 15 - 16) Otros Derechos Reales - Afectación al Dominio                                   |
| • (R      | 17) Observaciones                                                                        |

Si tras editar la minuta, los datos modificados presentan errores, éstos aparecerán indicados en cuanto intente **Guardar** la Minuta, de la siguiente manera:

| Argentina.gob.ar                                  |                    | RPI WEB                          |               |
|---------------------------------------------------|--------------------|----------------------------------|---------------|
| Inicio Mis VEPs Mis Solicitudes Verificar Trámite | Gestion de Usuario | Abonado: 7   Usuario: escribano1 | Cerrar sesión |
| Inmueble - Debe completar el campo "Ubicación".   | IMPORTANTE         |                                  |               |
|                                                   | Volver             |                                  |               |

Haga clic en Volver, corrija los datos y por último haga clic en el botón Guardar.

| EDITAR MINUTA                                                                                                  |
|----------------------------------------------------------------------------------------------------|
| Datos Cargados                                                                                                 |
| Aplica la declaración de BENEFICIARIO FINAL (Resol. UIF 112/2021) en el presente documento?                    |
| ► (R1) Actos                                                                                                   |
| <ul> <li> <ul> <li></li></ul></li></ul>                                                                        |
| Ubicación<br>Prueba 1989                                                                                       |
| Matriculas                                                                                                    |
| ► Tomos/Folios                                                                                                 |
| <ul> <li>Medidas y Linderos</li> </ul>                                                                         |
| Nomenclatura Catastral<br>Circunscripción Sección Manzana Parcela<br>13 0                                      |
| <ul> <li>(R6) Titular de Dominio/Comunero/Inhibido/Embargado/Cesionario</li> </ul>                             |
| (R7) Transmitente / Causante                                                                                   |
| (R8) Datos del Instrumento                                                                                     |
| <ul> <li>(R13) Acreedor / Usufructuario</li> </ul>                                                             |
| <ul> <li>(R14) Hipoteca, Embargo, Reducción, Liberación, Reconocimiento de hipoteca: montos totales</li> </ul> |
| <ul> <li>(R15 - 16) Otros Derechos Reales - Afectación al Dominio</li> </ul>                                   |
| <ul> <li>(R17) Observaciones</li> </ul>                                                                        |
|                                                                                                    |
| Cancelar Guardar                                                                                               |

#### AGREGAR y/o CLONAR UNA MINUTA

Para agregar Minutas a un trámite, primero desde la bandeja **Mis Solicitudes** identifique la PreCarga en la cual desea incorporar una minuta y haga clic en la acción **Editar**.

| Argenti                          | na.gob.ar        |               |           |                      |               |              | RP                   | I WEB                                      |
|----------------------------------|------------------|---------------|-----------|----------------------|---------------|--------------|----------------------|--------------------------------------------|
|                                  |                  |               | Inic      | io Mis VEPs Mis Soli | citudes Verif | icar Trámite | Gestion de Usuario A | <b>bonado:</b> 7 <b>  Usuario:</b> escriba |
| IIS SOLIC                        | ITUDES           |               |           |                      |               |              |                      |                                            |
| Criterio d                       | e búsqueda       | a             |           |                      |               |              |                      |                                            |
| Solicitud                        |                  |               | Estado    |                      |               | Entrac       | la                   |                                            |
| Precarga                         |                  | ~             | [Sele     | eccionarl            |               | •            |                      |                                            |
| Seleccione un tipo d             | de trámite       |               | [001      | socional]            |               |              |                      |                                            |
|                                  |                  |               |           |                      |               |              |                      |                                            |
| Ref. de Busqueo                  | da               |               | Fecha I   | Desde                |               | Fecha        | Hasta                |                                            |
|                                  |                  |               | 01/01     | /2025                |               | 07/0         | 15/2025              |                                            |
|                                  |                  |               | 01/01     | ,2023                |               | 01/0         | 53/2023              |                                            |
| Buscar Lin<br>ara ver sus trámit | mpiar            | ngo de fechas | y presion | e el botón BUSCAR.   |               |              |                      | •                                          |
| Entrada                          | Fecha            | Solicitud     |           | Estado               | Urgencia      | Ref. Busc    | queda Acciones       | Otras Acciones                             |
|                                  | 07/05/2025 11:34 |               | a         |                      | Común         | PruebaMa     | anuales Editar       | Continuar 🔺                                |
| 00000372D2025                    | 25/04/2025 15:39 | Precarg       | a         | En Proceso           | Común         | Prue         | ba                   |                                            |
|                                  | 25/04/2025 12:56 | Precarg       | a         | Minuta con Cálculo   | Común         | prue         | ba Editar            | Continuar                                  |
|                                  |                  |               |           |                      |               |              |                      |                                            |
| 00000369D2025                    | 23/04/2025 12:10 | Precarg       | а         | En Proceso           | Común         | Prue         | ba                   |                                            |

Desde la siguiente pantalla puede optar por oprimir el botón **'Agregar nueva Minuta'** o bien por **Clonar** una minuta existente en este trámite. En ambos casos se agrega una minuta al trámite.

| cio Mis V                | EPs Mis Solicitudes Verificar Trámite | Gestion de l           | Usuario Abonado: 7   Usuario | escribano1 Cerrar sesión |
|--------------------------|---------------------------------------|------------------------|------------------------------|--------------------------|
|                          |                                       | SIN CALCULO DE COSTO   | )                            |                          |
|                          | P                                     | RECARGA NOTARIAL - MIN | IUTAS                        |                          |
|                          |                                       | TRAMITE NOTARIAL       |                              |                          |
| Solicitante<br>Agregar n | ESCRIBANO DE PRUEBA                   | 🌔 Ref. de Bi           | isqueda PruebaManuales       |                          |
| inutas de este           | trámite                               |                        |                              | 7                        |
| Orden                    | Matricula                             | Editar                 | Clonar                       | Eliminar                 |
| 4                        | 13-1989                               |                        | •                            |                          |

Al oprimir **Agregar nueva Minuta**, se habilita un formulario vacío para completar enteramente todos los rubros.

Al accionar la opción **Clonar** sobre una minuta, se genera un duplicado de esta en la cual en lugar de rellenar todos los rubros nuevamente, puede reutilizar parte de los datos cambiando únicamente aquellos que deben sufrir un cambio.

**Monto global:** cuando una escritura comprende más de un inmueble por un único precio, debe confeccionar la misma cantidad de Minutas (una minuta por inmueble), ingresando el valor total sólo en una de ellas. En las restantes, en el rubro referido al monto debe ingresar el valor "0".

En todos los casos, una vez completados los datos haga clic en **Guardar**. La minuta se guardará dentro del mismo trámite. Para evitar errores, antes de dar por concluida la PreCarga verifique cuidadosamente que los datos vertidos en <u>todas</u> las minutas sean los correctos.

| Inicio Mis V             | VEPs Mis Solicitudes Verificar Trár | Gestion               | de Usuario Abonado: 7   Usuario                                  | : escribano1 Cerrar sesión                                                                                                    |
|--------------------------|-------------------------------------|-----------------------|------------------------------------------------------------------|----------------------------------------------------------------------------------------------------|
|                          |                                     | SIN CALCULO DE COS    | то                                                               |                                                                                                    |
|                          |                                     | PRECARGA NOTARIAL - M | INUTAS                                                           |                                                                                                    |
|                          |                                     | TRAMITE NOTARIAL      |                                                                  |                                                                                                    |
| Solicitante<br>Agregar r | ESCRIBANO DE PRUEBA                 | ♥ Q Ref. de           | Búsqueda PruebaManuales                                          |                                                                                                    |
| ⁄linutas de est          | e trámite                           |                       |                                                                  | 0                                                                                                    |
| Orden                    | Matricula                           | Editar                | Clonar                                                           | Eliminar                                                                                                    |
| 1                        | 13-1989                             | Ø                     | ۲                                                                |                                                                                                    |
|                          |                                     |                       |                                                                  |                                                                                                    |
|                          |                                     | ⊷ ≪ Página 1 → ►      | Importan<br>Se han clo<br>firmada di<br>deberá rep<br>firmada di | ite 🛦<br>phado los datos de la minuta. Si<br>igitalmente ya fue subida a la ap<br>retir los pasos hasta adjuntarla nu<br>gitalmente por Ud. |
|                          |                                     | Previsualizar Minuta  | Archivos Para ingres                                             | sar / reingresar el trámite adjunte                                                                                                    |

#### **ELIMINAR MINUTA**

Para borrar una minuta guardada sólo debe hacer clic en el ícono Eliminar (cesto verde).

Si Usted eliminó la PreCarga, NO utilice esa/s Minuta/s en papel (ni el Comprobante de Minuta) para su presentación en el RPI, dado que no corresponden a una PreCarga válida.

#### Importante para Ingresar o Reingresar un trámite:

**Recuerde** que, para ingresar el trámite por Mesa de Entradas, deberá adjuntar impresa la última versión del Comprobante de Minuta, juntamente con la documentación correspondiente, previa reserva de un turno web.

\_\_\_\_\_

24

#### 5. ADJUNTAR DOCUMENTOS ESCANEADOS A UNA PRECARGA

Ud. debe complementar la PreCarga adjuntando el escaneo del documento que pretende registrar.

Recuerde que acompañar la PreCarga con un documento escaneado y la minuta firmada digitalmente no implica el ingreso del trámite ni su prioridad registral. Para ello deberá presentar impreso la última versión del Comprobante de Minuta en la Mesa de Entradas junto con la documentación correspondiente, previa reserva de un turno.

#### Particularidades de los archivos a adjuntar:

- Deben escanearse con sus páginas encuadradas verticalmente, ordenadas de principio a fin y resultar legibles.
- Deben subirse en formato PDF y pesar hasta 20 MB cada uno (20480 Kb).
- Se permite un máximo de 100 archivos, entre ellos puede incluir copias para las partes, o bien 2 documentos diferentes (este último caso aplica únicamente para documentos de Oferta y Aceptación de Donación instrumentados separadamente).
- Cada archivo debe contener un único documento entero (es decir que los documentos no pueden fragmentarse en varios archivos, y un archivo no puede contener varios documentos escaneados). Los archivos no pueden adjuntarse comprimidos.

**ATENCIÓN**: Cuando la última página del documento a inscribir se encuentre en blanco, igualmente debe ser escaneada.

#### Subir archivos a la PreCarga:

Una vez que terminó de confeccionar las minutas y las previsualizó, oprima el botón **'Subir** Archivos'.

| Inicio Mis \    | VEPs Mis Solicitudes Verificar Trámite | Gestion de Us            | Abonado: 7   Usuario: | escribano1 Cerrar sesión |
|-----------------|----------------------------------------|--------------------------|-----------------------|--------------------------|
|                 |                                        | SIN CALCULO DE COSTO     |                       |                          |
|                 |                                        | PRECARGA NOTARIAL - MINU | ITAS                  |                          |
|                 |                                        | TRAMITE NOTARIAL         |                       |                          |
| Solicitante     | ESCRIBANO DE PRUEBA 🗸                  | 🕕 Ref. de Bús            | queda PruebaManuales  |                          |
| Agregar r       | nueva Minuta                           |                          |                       |                          |
| Minutas de este | e trámite                              |                          |                       | 0                        |
| Orden           | Matricula                              | Editar                   | Clonar                | Eliminar                 |
| 1               | 13-1989                                | 1                        | ۲                     |                          |
| 2               | 13-1990                                | Ø                        | ۲                     |                          |
|                 |                                        |                          | -                     | Mechande 1, 2 de 2       |
|                 | Previ                                  | sualizar Minuta          | chivos                | Mostrando 1 - 2 de 2     |

Aparecerá una pantalla con todos los requisitos que deben cumplir los archivos escaneados y las indicaciones para adjuntarlos.

| Seleccion | nar archivo Ningún a | rchivo seleccionado   |                            |     |          |  |
|-----------|----------------------|-----------------------|----------------------------|-----|----------|--|
| Nombre    | N° Registro N° E     | scritura ddmmaaaa Eso | critura Versión Ref. Opcio | nal | Adjuntar |  |
|           |                      |                       |                            |     |          |  |
|           |                      |                       |                            |     |          |  |
|           |                      | Contin                | uar                        |     |          |  |
|           |                      | Contin                | uar                        |     |          |  |

26

#### Una vez que esté listo para subir los archivos debe hacer lo siguiente:

- 1. Desde Seleccionar archivo elija el archivo PDF que pretende subir.
- 2. Complete los campos del Nombre.
- 3. Haga clic en el botón Adjuntar.
- 4. Si necesita adjuntar otro documento, repita los pasos 1 a 3.
- 5. Por último, haga clic sobre el botón Continuar.

Presione el ícono de guía si tiene dudas acerca de cómo completar algún campo.

N° Registro: consignar el número de Registro del Escribano autorizante.

**N° Escritura:** consignar el número de escritura que corresponda a la PreCarga.

**ddmmaaaa Escritura:** consignar la fecha de la escritura ingresando sólo números (p.e. si la fecha es 23 de Agosto del 2020, ingresar 23082020).

**Versión:** debe contener al menos 2 dígitos numéricos que inicien con '00' por cada combinación de 'Registro-Nro. Escritura-Fecha Escritura' que adjunte.

**Ref. opcional:** puede optar por ingresar o no una referencia de hasta 8 caracteres que Ud. elija para identificar el archivo (se permiten letras, números y guiones).

En caso de registrar copias para las partes, es conveniente identificar cada una de ellas valiéndose del campo **Ref. Opcional**. Por ejemplo:

- 1. copia para el comprador > Versión = 00 + Ref. Opcional = Cprador
- 2. copia para el acreedor > Versión = 00 + Ref. Opcional = Acreedor

Ante un eventual reingreso del documento, deberá entonces diferenciar el archivo que acompaña en la subsanación de PreCarga con la versión correlativa a la anterior, sea un nuevo escaneo o no (p.e. si para el ingreso indicó en versión **00** y en referencia opcional **Cprador**, entonces para el reingreso debe utilizar **01** y **Cprador**).

| Adjur    | ntar            |                |             |     |         |   |          |  |
|----------|-----------------|----------------|-------------|-----|---------|---|----------|--|
| Seleccio | nar archivo Nin | igún archivo s | eleccionado |     |         |   |          |  |
| Nombre   | 13              | 1989           | 11112023    | 00  | Cprador | 0 | Adjuntar |  |
|          |                 |                |             |     |         |   |          |  |
|          |                 |                |             |     |         |   |          |  |
|          |                 |                | Continu     | Jar |         |   |          |  |
|          |                 |                |             |     |         |   |          |  |

| Seleccion | ar archivo Ningún ar | rchivo seleccior | nado             |                      |      |          |  |
|-----------|----------------------|------------------|------------------|----------------------|------|----------|--|
| Nombre    | N° Registro N° E     | Escritura ddm    | nmaaaa Escritura | Versión Ref. Opciona | al 😶 | Adjuntar |  |
|           |                      |                  |                  |                      |      |          |  |
|           |                      |                  |                  |                      |      |          |  |
|           |                      |                  |                  |                      |      |          |  |
| tado do   |                      | idos             |                  |                      |      |          |  |
| tado de   | archivos subi        | idos<br>Eliminar |                  |                      |      |          |  |

Cuando ya adjuntó un archivo, el mismo aparece abajo en el **'Listado de Archivos subidos a la PreCarga'**, aunque con el nombre que introdujo en los campos Nombre.

Tenga presente que no es necesario renombrar en su equipo el archivo a subir, sino que puede seleccionarlo con el nombre originario. Sin embargo, para adjuntarlo se solicita completar correctamente los campos requeridos.

**Copias para las partes:** puede seleccionar un segundo archivo (debe cumplir también todos los requisitos de escaneo) y aunque comparta los mismos datos que el archivo anterior: en los campos 'N° Registro - N° Escritura - fecha de escritura - N° Versión', en este caso habrá que diferenciarlo por la **Ref. opcional**.

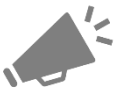

Recuerde que puede subir un máximo de 100 escaneos por PreCarga.

Si necesita ingresar más copias, o necesariamente el archivo supera los 20MB, solicítelo ingresando al link: <u>https://www.dnrpi.jus.gob.ar/reclamos.php</u>

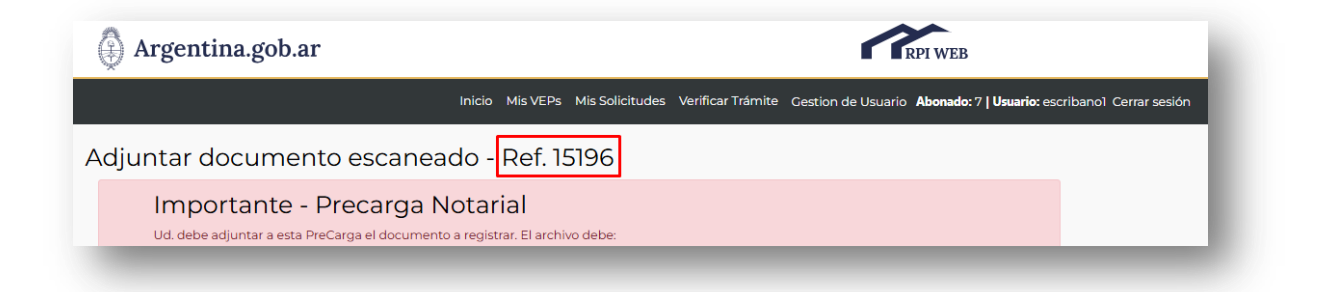

#### ATENCIÓN

Tenga en cuenta que en cualquier instancia en que Ud. salga del navegador, se desvincularán los archivos que hubiera adjuntado en esta pantalla. Los archivos quedan guardados en la PreCarga al obtener el Comprobante de Minuta.

#### **ERRORES EN LA SUBIDA DE ARCHIVOS**

Los errores se visualizan en la parte superior de la pantalla y en cada uno de ellos indica cuál es el problema.

#### Duplicación del campo Nombre

Si completó todos los campos que componen 'Nombre' con iguales datos que en un adjunto previo en la misma edición (inclusive 'Versión' y 'Ref. Opcional'), entonces mostrará el error: 'El nombre de archivo que pretende adjuntar ya fue agregado al listado'. Se debe repetir la subida de archivo adecuando el campo que corresponda.

El nombre del archivo que pretende adjuntar ya fue agregado al listado.

#### Duplicación del campo Nombre respecto de subidas anteriores

Si completó todos los campos que componen 'Nombre' con iguales datos que en ingresos previos (inclusive 'Versión' y 'Ref. Opcional') entonces mostrará el error: 'El nombre ingresado ya fue utilizado en un ingreso previo. Sírvase actualizar el campo Versión'. Se debe repetir la subida de archivo adecuando el campo que corresponda.

• El Nombre ingresado ya fue utilizado en un ingreso previo. Sírvase actualizar el campo Versión.

|     | Inicio Mis VEPs Mis Solicitudes Verificar Trámite Gestion de Usuar<br>• El Nombre ingresado ya fue utilizado en un ingreso previo. Sírvase actualizar el campo Versión.                                                                                                    |
|-----|----------------------------------------------------------------------------------------------------|
| dju | Intar documento escaneado - Ref. 15196                                                                                                    |
|     | <ul> <li>Ud. debe adjuntar a esta PreCarga el documento a registrar. El archivo debe:</li> <li>a) Ser un escaneo legible y con sus páginas encuadradas verticalmente ordenadas de principio a fin.</li> <li>b) Tener formato PDF y posar hasta 20 MB cada uno (20480 Kb).</li> <li>c) Contener un único instrumento (no escanear más de un documento por archivo). Además los documentos no deben fragmentarse en varios archivos ni estar comprimidos.</li> <li>d) Ser hasta un máximo de cien. Entre ellos puede incluir copias para las partes, o bien 2 documentos diferentes según:</li> <li>d) Ser hasta un máximo de cien. Entre ellos puede incluir copias para las partes, o bien 2 documentos diferentes según:</li> <li>e) <u>Presentación Notarial:</u> únicamente en caso de documentos de Oferta y Aceptación de Donación instrumentados separadamente, y en cas de inscripción de Protección a la Vivienda y Dominio instrumentados separadamente.</li> <li>e) <u>Presentación Judicial</u>: p. e. en caso de Declaratoria de Herederos –judicial- con Cesión de Derechos Hereditarios – notarial-, art. 98 Dto. 2080/80 TO Dto. 466/99.</li> </ul> Sin encesita ingresar más copias, o necesariamente el archivo supera los 20MB, contáctese a través de <u>Reclamos y consultas de servicios WEB.</u> <ul> <li>e) En caso de tener copias para las partes, identificar cada una de ellas como una versión diferente, según se solicita en el campo Ref. Opcional.</li> <li>f) No es necesarior renombrar en su equipo el archivo a subir, puede seleccionarlo con el nombre originario. Sin embargo para adjuntarlo se solic completar correctamente los campos requeridos.</li> </ul> |
|     | Indicaciones         1) Desde Seleccionar archivo elija el archivo que pretende subir         2) Complete los campos del Nombre, consulte el ícono de ayuda.         3) Haga clic en el botón Adjuntar.         4) Si necesita adjuntar otro documento, repita los pasos 1 a 3         5) Por último haga clic sobre el botón Continuar.                                                                                                    |
|     | Adjuntar         Seleccionar archivo       Ningún archivo seleccionado         Nombre       N° Registro       N° Escritura       Iddmmaaaa Escritura       Versión       Ref. Opcional       Adjuntar                                                                                                    |

**Formato de archivo a adjuntar**, leyenda luego de pretender adjuntar un archivo distinto de PDF. (por ejemplo .doc, .txt, .jpg, .png, etc.)

| Seleccionar archivo C | Validación de Archivo<br>Verifique que el tamaño del archivo sea inferior a 20 MB (20480 Kb). |    |
|-----------------------|-----------------------------------------------------------------------------------------------|----|
| Nombre N° Registro    |                                                                                               | ок |
|                       |                                                                                               |    |
|                       | Continuar                                                                                     |    |

#### El tamaño del archivo debe ser inferior a 20 MB (20480 Kb)

Si necesariamente el archivo supera los 20MB, solicítelo ingresando a: <u>https://www.dnrpi.jus.gob.ar/reclamos.php</u>

#### Si no se adjunta ningún archivo

Si omitió seleccionar un archivo, al hacer clic en el botón 'Adjuntar', se mostrará el error: 'Debe seleccionar el archivo a presentar'.

| Adjuntar<br>Seleccionar archivo Ni | Validación de Archivo<br>Debe seleccionar el archivo a presentar. |    |
|------------------------------------|-------------------------------------------------------------------|----|
| Nombre 13                          |                                                                   | ОК |
|                                    |                                                                   |    |
|                                    | Continuar                                                         |    |

Una vez que haya adjuntado al menos un archivo válido y completado correctamente los campos de Nombre, oprima el botón 'Continuar'. Visualizará en la pantalla principal de la PreCarga el botón 'Previsualizar Minuta' (aproveche para revisar tal como quedarán los datos de todas las minutas que integran esta PreCarga), y se habilitará 'Calcular Costo'.

| Adjun                         | tar<br>ar archivo Ning       | gún archivo sele   | eccionado         |                    |          |          |  |
|-------------------------------|------------------------------|--------------------|-------------------|--------------------|----------|----------|--|
| Nombre                        | N° Registro                  | N° Escritura       | ddmmaaaa Escritur | a Versión Ref. Opo | cional 9 | Adjuntar |  |
| istado de a<br>oor31989111120 | archivos s<br>12300-Compra01 | ubidos<br>Eliminar | Continuar         |                    |          |          |  |

| Inicio Mis V  | VEPs Mis Solicitudes Verificar Trámite | Gestion de Usu           | ario Abonado: 7   Usuario: | escribano1 Cerrar sesión |
|---------------|----------------------------------------|--------------------------|----------------------------|--------------------------|
|               |                                        | SIN CALCULO DE COSTO     |                            |                          |
|               |                                        | PRECARGA NOTARIAL - MINU | TAS                        |                          |
|               |                                        | TRAMITE NOTARIAL         |                            |                          |
| Solicitante   | ESCRIBANO DE PRUEBA                    | 🌗 Ref. de Búsq           | ueda PruebaManuales        |                          |
| Agregar r     | nueva Minuta                           |                          |                            |                          |
|               |                                        |                          |                            |                          |
| inutas de est | e trámite                              |                          |                            | 0                        |
| Orden         | Matricula                              | Editar                   | Clonar                     | Eliminar                 |
| 1             | 13-1989                                | <i>.</i>                 | ۲                          |                          |
| 2             | 13-1990                                |                          | ۲                          |                          |
|               |                                        |                          |                            | Mostrando 1 - 2 de 2     |
|               |                                        |                          | *                          | MOSU and 0 1 - 2 de 2    |
| _             | Previsualizar Minu                     | ita Subir Archivos       | Calcular Costo             |                          |

#### Además, podrá subir más escaneados si olvidó alguno.

32

#### 6. GENERE Y ABONE SU VOLANTE ELECTRÓNICO DE PAGO (VEP)

#### Calcular Costo

|                |                      | SIN CALCULO DE COSTO                                     |                       |                      |
|----------------|----------------------|----------------------------------------------------------|-----------------------|----------------------|
|                | PR                   | ECARGA NOTARIAL - MIN                                    | UTAS                  |                      |
|                |                      | TRAMITE NOTARIAL                                         |                       |                      |
| Solicitante    | ESCRIBANO DE PRUEBA  | 🕕 Ref. de Bú:                                            | squeda PruebaManuales |                      |
| Agregar i      | nueva Minuta         |                                                          |                       |                      |
|                |                      |                                                          |                       |                      |
| Minutas de est | te trámite           |                                                          |                       | 0                    |
| Orden          | Matricula            | Editar                                                   | Clonar                | Eliminar             |
| 1              | 13-1989              | Ø                                                        | ۲                     |                      |
| 2              | 13-1990              | Ø                                                        | ۲                     |                      |
|                |                      |                                                          |                       |                      |
|                |                      | <ul> <li>A A A A A A A A A A A A A A A A A A A</li></ul> | 0 🗸                   | Mostrando 1 - 2 de 2 |
|                | Previsualizar Minuta | Subir Archivos                                           | Calcular Costo        |                      |

Una vez que terminó de cargar las minutas, las previsualizó y subió el archivo escaneado del documento a registrar, entonces deberá calcular el costo del trámite, elegir la forma de pago y finalizar la PreCarga.

Para ello, oprima el botón 'Calcular Costo', aquí podrá:

- 1. Cambiar la urgencia del trámite,
- 2. Declarar si para este trámite aplica alguna **exención.** La opción elegida se vincula con el cálculo del arancel a abonar y actúa como Declaración Jurada.
  - No exento: abonará los aranceles vigentes completos.
  - **RUD, IVC, etc.:** abonarán los aranceles diferenciales según la normativa registral vigente.
- 3. completar la cantidad de copias que desea presentar a registración.

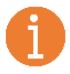

*Si tiene alguna duda acerca de alguno de los puntos enumerados recurra a los íconos de ayuda que ampliarán la información.* 

#### Por último, haga clic en '**Calcular'**.

|                                                                                            | SIN CALCULO DE COST                                                                                                    | 0                                                                                                    |
|--------------------------------------------------------------------------------------------|----------------------------------------------------------------------------------------------------|----------------------------------------------------------------------------------------------------|
|                                                                                            | PRECARGA NOTARIAL - MII                                                                                                    | NUTAS                                                                                                    |
|                                                                                            | TRAMITE NOTARIAL                                                                                                    |                                                                                                    |
| Solicitante ESCRIBANO DE PRUEBA                                                            | ✓ 🕕 Ref. de B                                                                                                    | úsqueda PruebaManuales                                                                                                    |
| Urgencia Común 💙 🕕 Exenciones No E                                                         | ixento                                                                                                    | ENCIÓN: La exención no afecta al valor de la Urgencia del<br>ámite. En caso de solicitar el mismo con carácter Urgente,<br>rsonal del organismo se comunicará con Usted vía correo<br>ectrónico para solicitar el pago de la Urgencia, caso contrario el<br>ímite será observado.           |
| Cantidad de Copias                                                                         | () Calcular                                                                                                    |                                                                                                    |
|                                                                                            | CON CALCULO DE<br>PRECARGA NOTARIAL                                                                                                    | COSTO<br>- MINUTAS                                                                                                    |
|                                                                                            | TRAMITE NOTAR                                                                                                    | IAL                                                                                                    |
| Solicitante ESCRIBANO DE PRUEB                                                             | A 🗸 🚺 Re                                                                                                    | f. de Búsqueda PruebaManuales                                                                                                    |
| Urgencia Común 💙 😜 Exenc                                                                   | ones No Exento 🔍 😜                                                                                                    | ATENCIÓN: La exención no afecta al valor de la Urgencia del<br>trámite. En caso de solicitar el mismo con carácter Urgente,<br>personal del organismo se comunicará con Usted vía correo<br>electrónico para solicitar el pago de la Urgencia, caso contrario el<br>trámite será observado. |
| Cantidad de Copias 1                                                                       | 🚺 Calcular                                                                                                    |                                                                                                    |
| Importante                                                                                 | COSTO DEL TRAN<br>Abonado: ESCRIBANO DI<br>Email: pruebaA@dnrpi.ju:<br>Ref. Búsqueda: PruebaMa<br>Urgencia: Común<br>Origen: NOTARIAL - 2025<br>Prórroga: Sin Prórroga<br>Minutas: 2<br>Afectación P. Vivienda: N<br>Desafectación P. Vivienda: N<br>Desafectación PH: 0<br>UF/UC: 0<br>Anexos: 0<br>Copias: 1<br>Exento: No Exento<br>Valor RPI: \$30.000,<br>Valor de TASAS: \$24 | AITE<br>E PRUEBA<br>s.gov.ar<br>anuales<br>5/05/01<br>0<br>0<br>4:915,66                                                                                                    |
| importante<br>La PreCarga acompañada con escaneo<br>Entradas el original del documento a i | o del testimonio no implica el ingreso del trám<br>nscribir acompañado del Comprobante de Mir<br>Seleccione medio de pago                                                                                                    | ite ni su prioridad registral. Para ello deberá presentar en la Mesa de<br>Juta impreso.                                                                                                    |
|                                                                                            | Puede abonar con los medios habilitados<br>la presentación, o efectuar el Pago VEP.<br>Recuerde que los trámites que ingresen p<br>similar corresponden abonarse mediante<br>Pago presencial Pago                                                                                                    | en la sede del RPI al realizar<br>por Presentación Digital o<br>pago electrónico.<br>electrónico                                                                                                    |

#### Medios de Pago

Elija una de las modalidades de pago disponibles: pago presencial o pago electrónico.

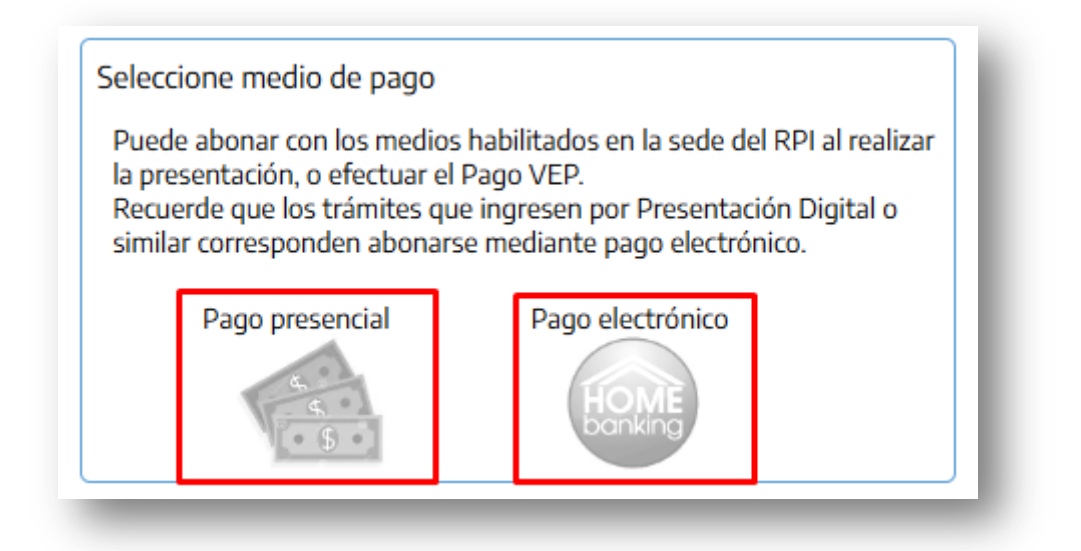

#### Pago Presencial

Previa reserva web de un turno, deberá concurrir al Registro con la documentación correspondiente y la última versión del Comprobante de Minuta impreso, donde podrá efectuar el pago con los medios habilitados en la caja.

|        | Inicio Mis VEPs Mis Solicitudes Verificar Trámite Gestion de Usuario Abonado: 7   Usuario: escribano1 Cer                                                                    |
|--------|----------------------------------------------------------------------------------------------------|
| ATE    | NCIÓN                                                                                                    |
|        | Precarga Nro. 20259915196<br>El número de Precarga se reflejará en el encabezado de la minuta que está generando. Tome nota de este número en caso de futuras<br>referencias |
|        | Pago<br>Deberá abonar el trámite al momento de la presentación en las cajas del Registro.                                                                                    |
| Ir a M | Continuar                                                                                                    |

#### Pago electrónico

Se habilitarán nuevos campos donde deberá ingresar el CUIT, CUIL o CDI del pagador y podrá seleccionar la red bancaria a través de la cual efectuará el pago. El pago electrónico es a través de un volante electrónico de pago (VEP), podrá generar el mismo por el monto total de la operación o utilizar uno ya generado por Ud. y abonado previamente.

| Puede abona<br>la presentació<br>Recuerde que<br>similar corres           | r con los medios hab<br>ón, o efectuar el Page<br>e los trámites que ing<br>ponden abonarse m | ilitados en la sede del RPI al realizar<br>o VEP.<br>gresen por Presentación Digital o<br>ediante pago electrónico. |   |
|---------------------------------------------------------------------------|-----------------------------------------------------------------------------------------------|----------------------------------------------------------------------------------------------------|---|
| Pago                                                                      | presencial                                                                                    | Pago electrónico                                                                                                    |   |
| Genera<br>por el T                                                        | r VEP<br>īotal                                                                                | Asociar VEP<br>anterior                                                                                             |   |
|                                                                           |                                                                                               |                                                                                                    | _ |
|                                                                           | Generar VEP<br>por el Total                                                                   | Asociar VEP<br>anterior                                                                                             |   |
| pciones de pago electrónico                                               | Generar VEP<br>por el Total                                                                   | Asociar VEP<br>anterior                                                                                             |   |
| Ppciones de pago electrónico<br>UIT,CUIL,CDI<br>eleccione la red bancaria | Generar VEP<br>por el Total<br>Ingrese CUIT, CUIL,<br>BANELCO                                 | Asociar VEP<br>anterior                                                                                             |   |

Si selecciona la opción *'Generar VEP por el Total'* el sistema le pedirá que ingrese el CUI, CUIL o CDI del titular de la cuenta y la red bancaria **BANELCO** o **LINK** del banco por el cual realizará el pago, y haga clic en el botón **Generar VEP**.

A continuación, el sistema le indicará el número de VEP generado, referencia que debe tener en cuenta para proceder al pago.

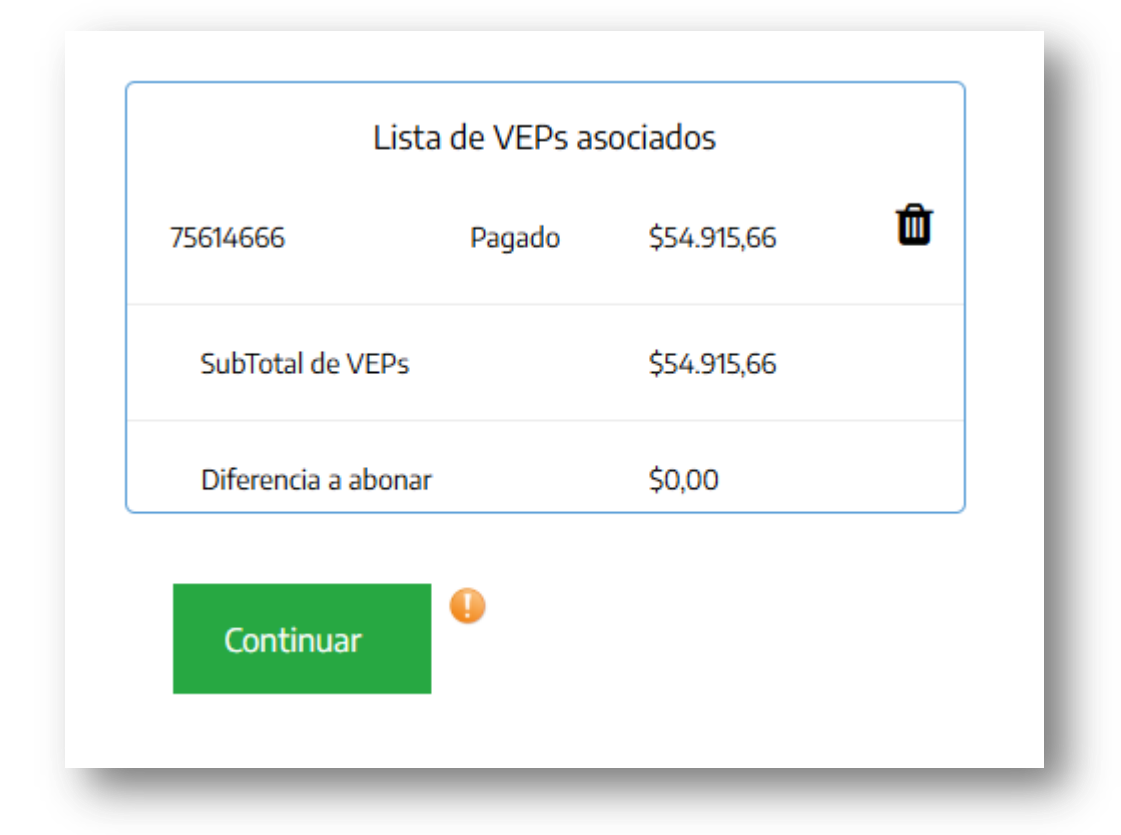

En su HomeBanking encontrará el VEP bajo la denominación 'ARCA-VEP' (Red LINK) o ARCA-PAGO DE IMPUESTOS ARCA (Red BANELCO).

Si quisiera asociar un VEP generado y pagado previamente por su cuenta de abonado, seleccionando la opción *'Asociar VEP anterior'* se desplegara un campo donde debe ingresar el número de VEP en elegido y presionando el botón 'Asociar VEP anterior' (aquí se lo indica con el recuadro rojo) se procederá a su vinculación.

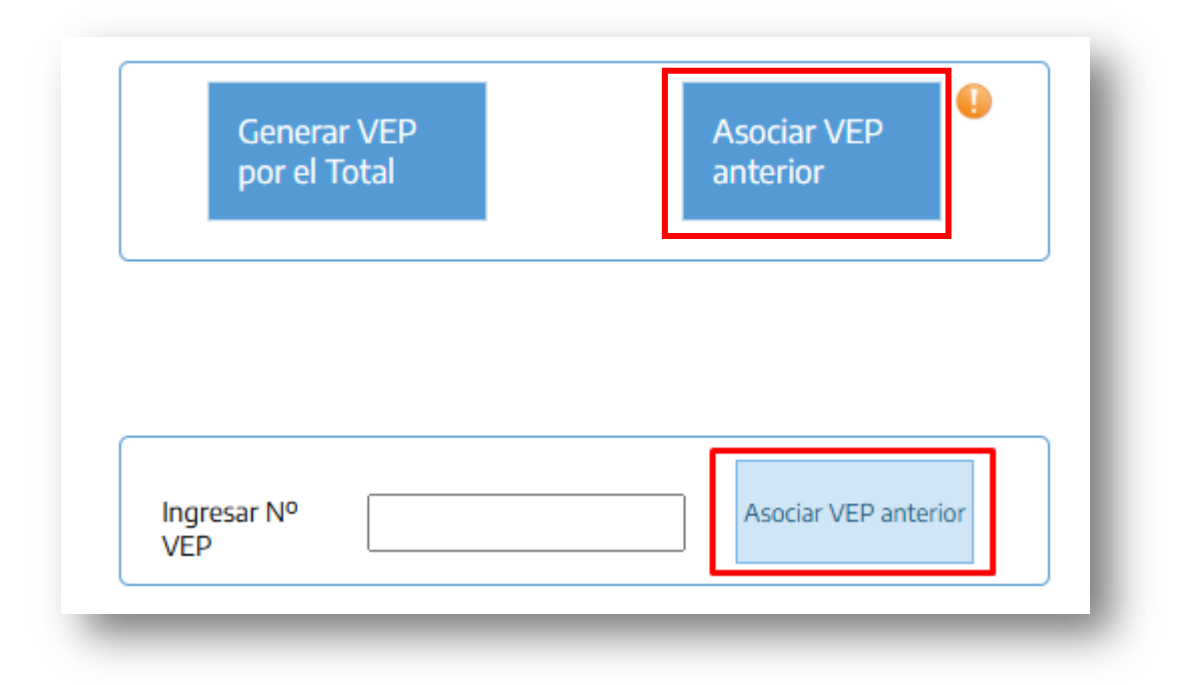

Todos los VEPs generados se reflejarán en su HomeBanking, aún aquellos que fueron descartados. Antes de abonar un VEP verifique que su número se corresponda con este trámite.

Ante inconvenientes con el sistema de pagos, comuníquese con su entidad bancaria.

### **ATENCIÓN**

<u>ANTES</u> de abonar el VEP previsualice las minutas que integran la PreCarga, verifique el contenido a registrar, y constate el costo del Trámite. Todas las minutas que integran un trámite deben estar en una UNICA PreCarga. **NO GENERAR DISTINTAS PRECARGAS PARA UN MISMO TRAMITE.** 

De esta forma evitará gestionar eventuales reintegros, generar un VEP adicional y/o demoras en el trámite.

Para ello sírvase de la barra inferior que despliega el listado de minutas incluidas en la PreCarga.

|                         | Lista               | de VEPs asc | ociados     |   |   |
|-------------------------|---------------------|-------------|-------------|---|---|
|                         | 54863640            | Pagado      | \$54.915,66 | Û |   |
|                         | SubTotal de VEPs    |             | \$54.915,66 |   |   |
|                         | Diferencia a abonar |             | \$0,00      |   |   |
|                         | Continuar           | 0           |             |   |   |
| Minutas de este trámite |                     |             |             |   | 0 |
| Previs                  | ualizar Minuta      | Ir a Min    | utas        |   |   |
| _                       |                     |             |             |   |   |

|                                       |                           | List                                                | ta de VEPs as                                               | sociados                             |                                   |                    |                    |   |           |
|---------------------------------------|---------------------------|-----------------------------------------------------|-------------------------------------------------------------|--------------------------------------|-----------------------------------|--------------------|--------------------|---|-----------|
|                                       |                           | 54863640                                            | Pagado                                                      | \$54.915,66                          | Û                                 | ĭ                  |                    |   |           |
|                                       |                           | SubTotal de VEPs                                    |                                                             | \$54.915,66                          |                                   |                    |                    |   |           |
|                                       |                           | Diferencia a abona                                  | r                                                           | \$0.00                               |                                   |                    |                    |   |           |
|                                       |                           | Difference o doorne                                 |                                                             | 50.00                                |                                   |                    |                    |   |           |
|                                       |                           | Validación                                          | de datos                                                    | 50.00                                |                                   |                    |                    |   |           |
|                                       |                           | Validación<br>No se puede edit<br>Para editarla deb | de datos<br>ar la minuta por<br>erá descartar el            | rque tiene el Vep N<br>VEP asociado. | I⁰ 54863640,                      | 640, asociado a la | misma.             |   |           |
|                                       | I                         | Validación<br>No se puede edit<br>Para editarla deb | de datos<br>ar la minuta por<br>erá descartar el            | rque tiene el Vep N<br>VEP asociado. | ° 54863640,                       | 640, asociado a la | misma.             |   | ONTINUAR  |
|                                       |                           | Validación<br>No se puede edit<br>Para editarla deb | de datos<br>ar la minuta por<br>erá descartar el            | rque tiene el Vep N<br>VEP asociado. | ° 54863640,                       | 640, asociado a la | misma.             |   | CONTINUAR |
| vlinutas de este trámit               | e                         | Validación<br>No se puede edit<br>Para editarla deb | de datos<br>ar la minuta por<br>erá descartar el            | que tiene el Vep N<br>VEP asociado.  | <sup>0</sup> 54863640,            | 640, asociado a la | misma.             | 0 | CONTINUAR |
| Vlinutas de este trámit<br>Orden      | e<br>Matricula            | Validación<br>No se puede edit<br>Para editarla deb | de datos<br>ar la minuta por<br>erá descartar el<br>Editar  | rque tiene el Vep N<br>VEP asociado. | <sup>10</sup> 54863640,<br>Clonar | 640, asociado a la | misma.<br>Eliminar | 0 | Continuar |
| Vlinutas de este trámit<br>Orden<br>1 | e<br>Matricula<br>13-1989 | Validación<br>No se puede edit<br>Para editarla deb | ede datos<br>ar la minuta por<br>erá descartar el<br>Editar | que tiene el Vep N<br>VEP asociado.  | 1º 54863640,<br>Clonar            | 640, asociado a la | misma.<br>Eliminar | 0 | Continuar |

Al pretender <u>editar</u> alguna minuta, el sistema advierte la necesidad de descartar el VEP generado, dado que será necesario efectuar un nuevo cálculo del Costo del Trámite.

|                                      |                                                                 | Lista de VEPs asociac                                                                                                    | dos                                                                                                    |                                                                                                    |                               |
|--------------------------------------|-----------------------------------------------------------------|----------------------------------------------------------------------------------------------------|----------------------------------------------------------------------------------------------------|----------------------------------------------------------------------------------------------------|-------------------------------|
|                                      | 54863640                                                        | Pagado \$5                                                                                                    | 54.915,66                                                                                                    |                                                                                                    |                               |
|                                      | SubTota                                                         | de VEPs \$5                                                                                                    | 54.915,66                                                                                                    |                                                                                                    |                               |
|                                      | Está a j<br>VEP po                                              | DUNTO DE DESCARTAR EL VEP 5486<br>r la diferencia o bien asociar uno                                                                        | 33640 por \$54915. Si lo descarta de<br>o o varios VEPs anterior/es.                                                  | berá nuevamente Calcular el Costo y ge                                                                          | enerar un                     |
| Minutas de este trámii               | Está a y<br>VEP po<br>Finalm<br>elimina                         | CATCAT VEP<br>punto de descartar el VEP 5486<br>r la diferencia o bien asociar una<br>ente, deberá descargar nuevamo<br>r el VEP.           | 33640 por \$54915. Si lo descarta de<br>o o varios VEPs anterior/es.<br>ente la minuta, firmarla digitalmer           | berá nuevamente Calcular el Costo y ger<br>te y adjuntarla, si es que ya lo hizo previ<br>SALIR CON             | nerar un<br>rio a<br>NTINUAR  |
| Minutas de este trámii<br>Orden      | Está a j<br>VEP po<br>Finalm<br>elimina                         | CATCAT VEP<br>punto de descartar el VEP 5486<br>r la diferencia o bien asociar una<br>ente, deberá descargar nuevamo<br>r el VEP.<br>Editar | 53640 por \$54915. Si lo descarta de<br>o o varios VEPs anterior/es.<br>ente la minuta, firmarla digitalmen<br>Clonar | berá nuevamente Calcular el Costo y ger<br>te y adjuntarla, si es que ya lo hizo previ<br>SALIR CON<br>Eliminar | nerar un<br>rio a<br>NTINUAR  |
| Minutas de este trámit<br>Orden<br>1 | Está a r<br>VEP po<br>Finalm<br>elimina<br>Matricula<br>13-1989 | ATCAT VEP<br>punto de descartar el VEP 5486<br>r la diferencia o bien asociar una<br>ente, deberá descargar nuevamo<br>r el VEP.<br>Editar  | 53640 por \$54915. Si lo descarta de<br>o o varios VEPs anterior/es.<br>ente la minuta, firmarla digitalmen<br>Clonar | berá nuevamente Calcular el Costo y gen<br>te y adjuntarla, si es que ya lo hizo previ<br>SALIR CON<br>Eliminar | enerar un<br>rio a<br>NTINUAR |

| I               | Lista de VEPs as | sociados    |   | - 1 |
|-----------------|------------------|-------------|---|-----|
| 54863640        | Pagado           | \$54.915,66 | Ŵ | - 1 |
| SubTotal de VE  | Ps               | \$54.915,66 |   | - 1 |
| Diferencia a ab | onar             | \$0,00      |   | - 1 |
| Continuar       | •                |             |   | 1   |

#### vez

que descartó el VEP y editó la minuta (agregó, clonó y/o eliminó alguna), deberá repetir el procedimiento: recálculo mediante el botón **'Calcular Costo'**, selección de **Pago electrónico, generación del VEP**, a partir de lo cual le aparecerá un **nuevo** número de VEP.

Recuerde que <u>todos</u> los VEPs generados se reflejarán en su HomeBanking, <u>aún</u> aquellos que fueron descartados.

Antes de abonar un VEP verifique que su número se corresponda con este trámite. En este caso le aparecerían el VEP N° 54663169 y el VEP N° 54663170, pero deberá abonar únicamente el segundo.

Para obtener el número de la PreCarga oprima el botón Continuar.

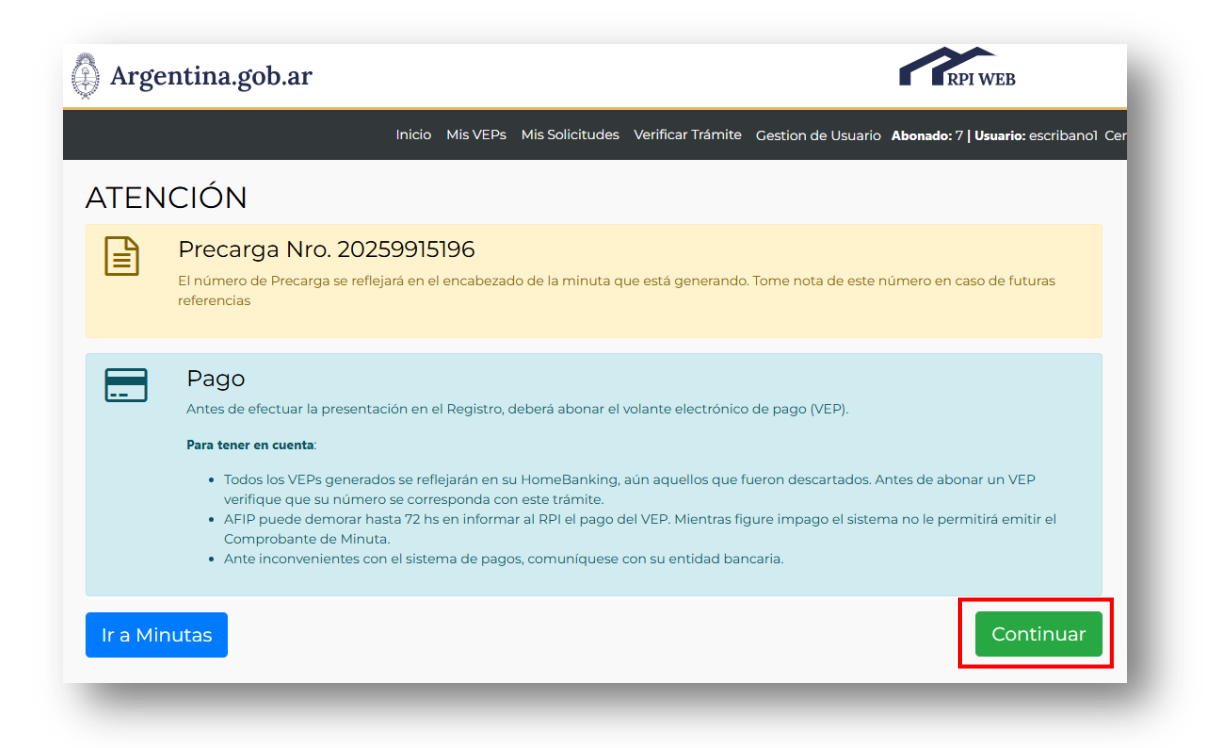

Oprima el nuevo botón Continuar, y podrá firmar la minuta firmada digitalmente.

#### 7. ADJUNTAR LA MINUTA FIRMADA DIGITALMENTE

| Argentina.gob.ar                                                                                                    |
|----------------------------------------------------------------------------------------------------|
| Inicio Mis VEPs Mis Solicitudes Verificar Trámite Gestion de Usuario Abonado: 7   Usuario: escribanol Cerrar sesión                                                                                                    |
| Adjuntar Minuta firmada digitalmente                                                                                                    |
| <ul> <li>Indicaciones</li> <li>1) En Adjuntar Minuta Firmada Digitalmente:<br/>Descargue la Minuta.</li> <li>a. Trámite Notarial: Firme digitalmente la Minuta.</li> <li>b. Trámite Judicial: Firme digitalmente la Minuta o envíela al CPACF para su legalización. Continúe desde aquí una vez que le sea devuelta<br/>firmada digitalmente.</li> <li>c. Trámite Administrativo: Firme digitalmente la Minuta.</li> <li>2) Adjunte la minuta firmada digitalmente</li> <li>3) Haga clic en el botón Ingresar Trámite.</li> </ul> |
| Adjuntar Minuta Firmada Digitalmente<br>Haga clic en Descargar Minuta.<br>Adjunte Minuta firmada digitalmente Seleccionar archivo Ningún archivo seleccionado                                                                                                    |
| Costo del Trámite<br>Valor: \$ 54.915,66                                                                                                    |
| Finalizar Precarga                                                                                                    |

Haga clic en el botón **Descargar Minuta** y **fírmela digitalmente** (en forma similar a como lo hace en la solicitud de certificados). A continuación, suba el archivo firmado desde el botón *Seleccionar archivo*.

Recomendamos guardar en su equipo una copia electrónica de la minuta firmada digitalmente subida a la PreCarga..

#### ERRORES EN LA SUBIDA DE LA MINUTA FIRMADA DIGITALMENTE

Una vez que descargó la minuta pueden ocurrir diferentes errores. Estos se visualizan en la parte superior de la pantalla y en cada uno de ellos indica cuál es el problema.

A continuación, se muestran los errores más frecuentes.

| Ad | juntar Minuta firmada digitalmente                                                                                                    |
|----|----------------------------------------------------------------------------------------------------|
|    | <ul> <li>Indicaciones</li> <li>1) En Adjuntar Minuta Firmada Digitalmente:<br/>Descargue la Minuta.</li> <li>a. Trámite Notarial: Firme digitalmente la Minuta.</li> <li>b. Trámite Judicial: Firme digitalmente la Minuta o envíela al CPACF para su legalización. Continúe desde aquí una vez que le sea devuelta firmada digitalmente.</li> <li>c. Trámite Administrativo: Firme digitalmente la Minuta.</li> <li>2) Adjunte la minuta firmada digitalmente</li> <li>3) Haga clic en el botón Ingresar Trámite.</li> </ul> |
|    | Adjuntar Minuta Firmada Digitalmente<br>Haga clic en Descargar Minuta.<br>Adjunte Minuta firmada digitalmente Seleccionar archivo Ningún archivo seleccionado                                                                                                    |
| Ŀ  | Debe adjuntar la minuta firmada digitalmente por Ud.                                                                                                    |
| •  | La Minuta firmada adjuntada no es válida.                                                                                                    |
| •  | La fecha de validez de la firma no está vigente.                                                                                                    |

SOLUCIÓN: asegúrese de...

- 1. ... haber adjuntado la minuta firmada digitalmente.
- 2. ... haber subido la última versión guardada de la presente PreCarga.
- 3. ... que la fecha de validez de la firma se mantenga vigente al menos hasta la fecha de presentación del trámite en la mesa de entradas del RPI.

#### Tenga en cuenta que en la minuta descargada podrá visualizar:

- 1. El número de operación de la PreCarga.
- 2. El Costo del Trámite.
- 3. Si hubiere alguna exención por Ud. declarada. \*
- 4. El número de VEP asociado a esta PreCarga (si hubiere optado por pago VEP).

| PI: \$15.000,00 TASAS: \$12.4<br>rticulo 1 DTR 2/2018: Operacio                                 | 196* <b>Preca</b> rg<br>57,83<br>ones comprendidas | <b>a Notari</b><br>en el Proye                      | al<br>cto RUD            |               |            |
|-------------------------------------------------------------------------------------------------|----------------------------------------------------|-----------------------------------------------------|--------------------------|---------------|------------|
| MINISTERIO DE JUSTICIA<br>DE LA NACION<br>REGISTRO DE LA<br>PROPIEDAD INMUEBLE<br>- Ley 17050 - | SOLICITUD                                          | Registro de la<br>Propiedad Inm<br>de la Capital Fé | ueble<br>ederal<br>PCIÓN | VE            | P-38286202 |
|                                                                                                 |                                                    |                                                     | NOMENCLAT                | URA CATASTRAL |            |
| (*) 13-1989                                                                                     |                                                    | C 13                                                | S 0                      | М             | Р          |
| 1 COMPRA VENTA (\$12.45                                                                         | 7.830,00) -                                        |                                                     |                          |               |            |

**Aclaración**: esta imagen pertenece a una PreCarga donde en el Cálculo del Costo se declaró una exención y se utilizó pago electrónico (VEP). En caso de un trámite exento y/o con pago presencial, los ítems respectivos no aparecen.

Una vez subida la Minuta firmada digitalmente, no es necesario acompañar el trámite con un ejemplar físico de la minuta.

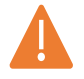

TENGA EN CUENTA que si una vez subida, realiza cambios en las minutas y/o realiza un nuevo Cálculo del Costo, el archivo de minuta es descartado de la PreCarga, por lo cual deberá NUEVAMENTE ADJUNTAR EN LA PRECARGA LA MINUTA FIRMADA DIGITALMENTE.

#### 8. VISUALIZAR E IMPRIMIR EL 'COMPROBANTE DE MINUTA'

Una vez que adjuntó la minuta, oprima el botón *Finalizar PreCarga*.

| Haga clic en <b>Descargar Minuta</b> . | Descargar Minuta                      |
|----------------------------------------|---------------------------------------|
| Adjunte Minuta firmada digitalmente S  | eleccionar archivo Solicitud15196.pdf |
|                                        |                                       |
| Costo del Trámite                      |                                       |
| Valor: \$ 27.457,83                    |                                       |
|                                        |                                       |
|                                        | Finalizar Precarga                    |

#### En el Comprobante de Minuta podrá visualizar el Resumen de la PreCarga efectuada:

- 1. El número de operación de la PreCarga.
- 2. El Costo del Trámite.
- 3. Si hubiere alguna exención por Ud. declarada.
- 4. Un listado con las matrículas incluidas en la PreCarga.
- 5. El número de VEPs asociados a esta PreCarga (cuando se hubiere optado por el pago electrónico).

|                                                                                                    |                                                                                                    | RPI WEB                                              |
|----------------------------------------------------------------------------------------------------|----------------------------------------------------------------------------------------------------|------------------------------------------------------|
|                                                                                                    | Inicio Mis VEPs Mis Solicitudes Verificar Trámite Gestion de                                                                                                    | Usuario Abonado: 7   Usuario: escribanol Cerrar sesi |
| IMPORTANTE                                                                                                    |                                                                                                    |                                                      |
| Imprima el Comprobante de Mi<br>Si necesita editar la minuta, can<br>PreCarga desde su bandeja m<br>Puede reimprimir el comproba | uta y preséntelo en la Mesa de Entrada junto al documento.<br>biar o agregar escaneos y/o condiciones del cálculo, no utilice este com<br>ediante la acción <i>Editar o Subsanar, según corresponda.</i><br>Ite desde su bandeja mediante la acción <i>Reimprimir</i> . | nprobante. Cierre esta pantalla y reingrese a la     |
| Imprimir Comprobante                                                                                                    |                                                                                                    |                                                      |
|                                                                                                    | Comprobante de Minuta                                                                                                    |                                                      |
|                                                                                                    |                                                                                                    |                                                      |
|                                                                                                    |                                                                                                    |                                                      |
|                                                                                                    | 20259915196                                                                                                    |                                                      |
|                                                                                                    |                                                                                                    |                                                      |
|                                                                                                    |                                                                                                    |                                                      |
|                                                                                                    | Abonado: ESCRIBANO DE PRUEBA                                                                                                    |                                                      |
|                                                                                                    |                                                                                                    |                                                      |
|                                                                                                    | Email: sostolaza@dnrpi.jus.gov                                                                                                    |                                                      |

Por último, oprima *Imprimir Comprobante*, y preséntelo junto con el testimonio a registrar por la Mesa de Entradas del RPI, previa obtención de un turno.

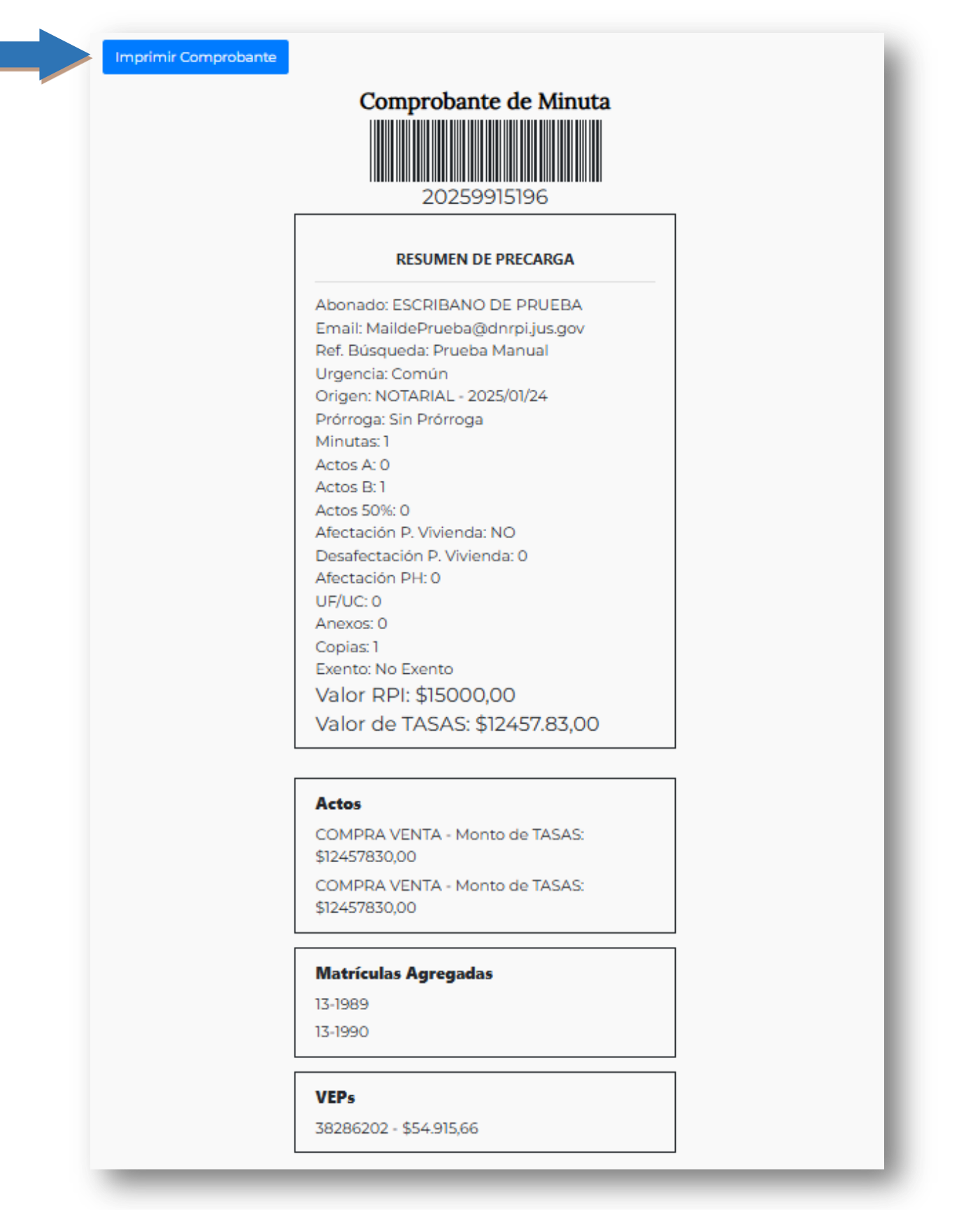

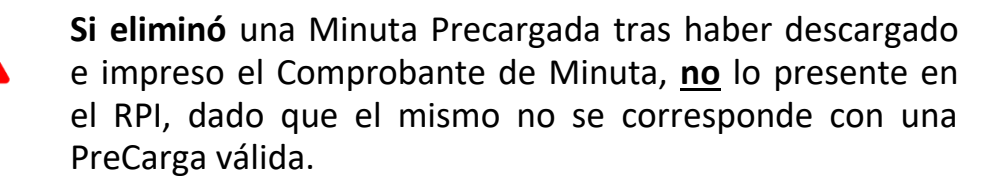

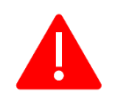

**Si el VEP fue abonado**, <u>no</u> es posible hacer modificaciones en la Minuta <u>ni</u> generar un nuevo VEP.

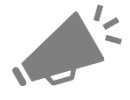

En caso de necesitar reimprimir el Comprobante de Minuta, lo puede hacer desde **Mis Solicitudes.** 

Desde allí también podrá editar la PreCarga y con ello repetir todo el procedimiento: modificar minutas, descartar el VEP (si tuviera), recalcular el costo, DESCARGAR, FIRMAR DIGITALMENTE Y SUBIR LA ÚLTIMA VERSIÓN DE LA MINUTA, e imprimir el nuevo Comprobante de Minuta.

Una vez impreso/reimpreso el Comprobante de Minuta, oprima el botón *Cerrar* que lo dirigirá a la pantalla inicial de RPIWeb.

| Criterio d                                      | e búsqueda                                 |                                            |                       |          |                  |                       |
|-------------------------------------------------|--------------------------------------------|--------------------------------------------|-----------------------|----------|------------------|-----------------------|
| olicitud                                        |                                            | Esta                                       | ado                   |          | Entrada          |                       |
| Precarga                                        |                                            | ✓ [5                                       | [Seleccionar]         |          |                  |                       |
| leccione un tipo                                | de trámite                                 |                                            |                       |          |                  |                       |
| ef. de Búsque                                   | da                                         | Fecl                                       | ha Desde              |          | Fecha Hasta      |                       |
|                                                 |                                            | 10                                         | 1/04/2025             |          | 08/05/2025       |                       |
|                                                 |                                            |                                            |                       |          |                  |                       |
| Buscar Li<br>ver sus trámit<br>tudes            | mpiar Consulta                             | Histórica                                  | ione el botón BUSCAR. |          |                  |                       |
| Buscar Li<br>ver sus trámit<br>tudes<br>Entrada | mpiar Consulta<br>es seleccione un rango c | Histórica<br>e fechas y presi<br>Solicitud | ione el botón BUSCAR. | Urgencia | Ref. Busqueda Ac | ciones Otras Acciones |

Si una vez concluida la PreCarga, debe editarla, oprima la acción '**Editar**' y accederá a la pantalla '**Minutas**':

| Solicitante<br>Editar Tra | ESCRIBANO DE PRUEBA | Y 🕕 Ref. d           | e Búsqueda PruebaManuales |                      |
|---------------------------|---------------------|----------------------|---------------------------|----------------------|
| 1inutas de es             | te trámite          |                      |                           | 0                    |
| Orden                     | Matricula           | Editar               | Clonar                    | Eliminar             |
| 1                         | 13-1989             | <i>P</i>             | ۲                         |                      |
| 2                         | 13-1990             | Ø                    | ۲                         |                      |
|                           |                     | ⊨ « Página [ de 1 »> | » 10 <b>v</b>             | Mostrando 1 - 2 de 2 |
|                           |                     |                      |                           |                      |

Oprima '**Editar PreCarga**' para iniciar la edición. El sistema advertirá que, de continuar con la edición, se descartará la minuta que estuviera adjunta. Ud. deberá adjuntar la nueva versión de minuta firmada digitalmente y completar el circuito hasta obtener el Comprobante de Minuta.

**RECUERDE** que al realizar cambios en las minutas y/o realizar un nuevo Cálculo del Costo, el archivo de minuta es descartado de la PreCarga, por lo cual deberá ADJUNTAR EN LA PRECARGA LA ULTIMA VERSION DE LA MINUTA FIRMADA DIGITALMENTE E IMPRIMIR LA ULTIMA VERSIÓN DEL COMPROBANTE DE MINUTA.

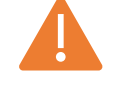

La omisión de alguno de estos pasos puede repercutir en la calidad y/o plazos del trámite que se pretende ingresar.

#### 9. SUBSANAR UNA PRECARGA PARA SU REINGRESO

Desde **RPIWEB** Ud. puede editar la PreCarga para la subsanación de aquellos trámites referidos a inmuebles cuya rogatoria se confeccionó mediante **PreCarga de Minuta**, a fin de cumplimentar las observaciones realizadas por el Registro.

Es decir, utilizando la **subsanación de PreCarga de Minuta** Ud. no deberá subsanar la minuta sobre un ejemplar papel, sino electrónicamente desde la misma Precarga del trámite, donde podrá:

- Cambiar, agregar y/o quitar datos de una o varias minutas
- Agregar y/o clonar minutas
- Eliminar minutas

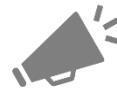

Una vez iniciada la subsanación de una PreCarga, el sistema descarta <u>todo</u> archivo de documento escaneado y la Minuta firmada digitalmente adjuntada previamente. Esto ocurrirá ante cada subsanación.

### Para completar correctamente una subsanación de Precarga para reingreso, Ud. deberá adjuntar en la misma:

- El escaneo de cada documento a inscribir: debe ser un nuevo escaneo cuando el documento fue testado, sobre raspado, etc.... luego del ingreso anterior (o bien puede ser el mismo que se adjuntó al generar la precarga cuando el documento no fue modificado).
- El escaneo de la nota de inscripción provisional / condicional con la contestación de puño y letra del profesional, con firma ológrafa y sello.
- La Minuta firmada digitalmente por el profesional: debe ser la nueva versión cuando la PreCarga fue editada para su subsanación -cambio de datos, agregado o eliminación de anexos u otras minutas-. Caso contrario puede ser la misma que se adjuntó en el ingreso anterior.

### La omisión de alguno de estos pasos puede repercutir en la calidad y/o plazos del trámite que se pretende reingresar.

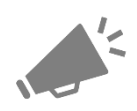

**ATENCIÓN**: la subsanación de PreCarga debe utilizarse una vez retirado el trámite del Registro. Recién entonces tendrá disponibles los volantes de observación y/o condición, según sea el caso.

La subsanación de la Minuta, junto con la actualización del testimonio digitalizado y respuesta a la observación en una PreCarga de Minuta no implica el reingreso del trámite. Para ello deberá presentar en la Mesa de Entradas, previa reserva de turno, la carpeta del trámite con el original de la escritura a inscribir, impresiones de los Comprobantes de Minuta (actual y anteriores) y el original de la nota de inscripción Provisiona/Condicional contestada.

En 'Mis Solicitudes' podrá identificar el trámite que puede subsanar:

| Criterio d         | e búsqueda             |                      |                    |          |              |          |                |
|--------------------|------------------------|----------------------|--------------------|----------|--------------|----------|----------------|
| Solicitud          |                        | Estado               | Estado             |          | Entrada      |          |                |
| Precarga           |                        | ✓ Salid              | Salido Observado 🗸 |          |              |          |                |
| Seleccione un tipo | de trámite             |                      |                    |          |              |          |                |
| Ref. de Búsque     | da                     | Fecha [              | Desde              |          | Fecha Hasta  |          |                |
|                    |                        | 01/01                | /2024              |          | 08/05/2025   |          |                |
| Buscar Li          | mpiar Consulta         | Histórica            | ol botán RUCAD     |          |              |          |                |
| a ver sus tramit   | es seleccione un rango | de lechas y presione | er boton BUSCAR.   |          |              |          |                |
|                    |                        |                      |                    |          |              |          |                |
| <b>citudes</b>     | Fecha                  | Solicitud            | Estado             | Urgencia | Dof Busqueda | Acciones | Otras Acciones |

Sólo podrán subsanarse los trámites que hubieren merecido inscripción Provisional y/o Condicional.

Para subsanar una Precarga, oprima la acción 'Subsanar' y accederá a la pantalla Minutas':

|               |                     |           | MINUTAS         |                       |                    |
|---------------|---------------------|-----------|-----------------|-----------------------|--------------------|
|               |                     | TR/       | AMITE NOTARIAL  |                       |                    |
| Solicitante   | ESCRIBANO DE PRUEBA | *         | 🌔 Ref. de B     | úsqueda Prueba Manual |                    |
| Editar Trá    | mite                |           |                 |                       |                    |
|               |                     |           |                 |                       |                    |
| inutas de est | e Trámite           |           |                 |                       | (                  |
| Orden         | Matricula           |           | Editar          | Clonar                | Eliminar           |
| 1             | 13-1989             |           |                 |                       |                    |
| 2             | 12-1990             |           |                 |                       |                    |
|               |                     |           |                 |                       |                    |
|               |                     |           |                 |                       |                    |
|               |                     |           |                 |                       |                    |
|               |                     |           |                 |                       |                    |
|               |                     |           |                 |                       |                    |
|               |                     |           |                 |                       |                    |
|               |                     |           |                 |                       |                    |
|               |                     |           |                 |                       |                    |
|               |                     |           |                 |                       |                    |
|               |                     |           |                 |                       |                    |
|               |                     | 14 Pági   | na 🚺 de 1 🔛 ы   | 10 🗸                  | Mostrando 1 - 1 de |
|               |                     | IK K Pági | na 🚺 de 1   🍋 🖂 | 10 🗸                  | Mostrando 1 - 1 de |

Oprima 'Editar PreCarga' para iniciar la subsanación. El sistema advertirá que, de continuar con la edición, se descartará la minuta que estuviera adjunta (ya sea la incluida en el ingreso anterior como en la subsanación en curso, si ya lo hubiere hecho).

| Orden | Matricula |                           |                                                       |                                            |                           |                 |
|-------|-----------|---------------------------|-------------------------------------------------------|--------------------------------------------|---------------------------|-----------------|
|       |           |                           | Editar                                                | Clonar                                     | Eliminar                  |                 |
| 1     | 13-1989   | - 11                      | <b>T</b> ( ),                                         |                                            |                           |                 |
| 2     | 13-1990   | Editar                    | iramite                                               |                                            |                           |                 |
|       |           | Esta acción<br>Deberá des | permitirá modificar dato<br>cargarla y adjuntarla nue | os de la minuta, pero el arci<br>evamente. | nivo adjunto de minuta se | e desvinculará. |

Al *cancelar*, se suspende la subsanación.

Al *continuar*, se eliminarán la minuta firmada digitalmente y el escaneo del documento que estuvieren adjuntos. También se habilitarán diversas acciones:

|              |                     | MINUTAS          |                        |                    |
|--------------|---------------------|------------------|------------------------|--------------------|
|              |                     | TRAMITE NOTARIAL |                        |                    |
| Solicitante  | ESCRIBANO DE PRUEBA | ✓ 🕕 Ref. de      | Búsqueda Prueba Manual |                    |
| Agregar r    | ueva Minuta         |                  |                        |                    |
|              |                     |                  |                        |                    |
| nutas de est | e Trámite           | Editor           | Clopar                 | Eliminar           |
| ı            | 13,1989             |                  | Cionai                 |                    |
| 2            | 13-1990             |                  |                        |                    |
|              |                     |                  |                        |                    |
|              |                     |                  | ▶ 10 ♥                 | Mostrando 1 - 1 de |

**Acción 'Editar':** utilícelo para modificar los datos de la minuta seleccionada. La única información que no es posible modificar es la matrícula del inmueble (Circunscripción, Matrícula ni Unidad Funcional), aunque sí podrá agregar y quitar unidades complementarias.

Acción 'Clonar': funciona igual que al generar la PreCarga por primera vez. Utilícelo para agregar rápidamente una nueva minuta con datos en común con la minuta a clonar, luego modifique los datos que necesite.

Acción 'Eliminar': funciona igual que al generar la PreCarga por primera vez. Utilícelo para quitar una minuta que no debe estar incluida en el trámite. <u>Aclaración</u>: no elimine minutas cuando su anotación Provisional / Condicional esté supeditada a la previa subsanación de otros inmuebles del trámite.

**Botón 'Agregar nueva Minuta':** funciona igual que al generar la PreCarga por primera vez. Utilícelo para agregar una nueva minuta y completarla en su totalidad.

Botón 'Subir Archivos': funciona igual que al generar la PreCarga por primera vez.

Luego de editar, agregar o clonar una minuta oprima el botón 'Guardar':

| Aplica la declaración de BENEFICIARIO FINAL ( <u>Resol. UIF 112/2021</u> ) en el presente documento?<br>(R1) Actos<br>(R2) Inmueble |         |
|----------------------------------------------------------------------------------------------------|---------|
| (R1) Actos<br>(R2) Inmueble                                                                                                    |         |
| (R2) Inmueble                                                                                                    |         |
|                                                                                                    |         |
| (R6) Titular de Dominio/Comunero/Inhibido/Embargado/Cesionario                                                                      |         |
| (R8) Datos del Instrumento                                                                                                    |         |
| (R7) Transmitente / Causante                                                                                                    |         |
| (R13) Acreedor / Usufructuario                                                                                                    |         |
| (R14) Hipoteca, Embargo, Reducción, Liberación, Reconocimiento de hipoteca: montos                                                  | totales |
| (R15 - 16) Otros Derechos Reales - Afectación al Dominio                                                                            |         |
| (R17) Observaciones                                                                                                    |         |
|                                                                                                    |         |
|                                                                                                    |         |

Ud. puede omitir *editar, agregar* y/o *eliminar minutas* si la subsanación no requiere modificar rogatoria y/o aranceles (p. e. cuando faltó abonar una copia para las partes, agregar un documento no incluido en el ingreso anterior, o bien testar un testimonio).

|                          | TRAMITE NOTARIAL                                                |                                                                 |                                                                                                    |
|--------------------------|-----------------------------------------------------------------|-----------------------------------------------------------------|----------------------------------------------------------------------------------------------------|
|                          |                                                                 |                                                                 |                                                                                                    |
| USTAVO DARIO O HIGGINS V | 🌗 Ref. de B                                                     | úsqueda prueba                                                  |                                                                                                    |
| va Minuta                |                                                                 |                                                                 |                                                                                                    |
|                          |                                                                 |                                                                 |                                                                                                    |
| mite                     |                                                                 |                                                                 |                                                                                                    |
| Matricula                | Editar                                                          | Clonar                                                          | Eliminar                                                                                                    |
| 13-1989                  | <i>I</i>                                                        | ۲                                                               |                                                                                                    |
| 13-1990                  | Ø                                                               | ۲                                                               |                                                                                                    |
| 13-1991                  | Ì                                                               | ۲                                                               | <b>1</b>                                                                                                    |
|                          |                                                                 |                                                                 |                                                                                                    |
| 14                       | < Página 🔝 de 1 🔛 🖬                                             | 10 🗸                                                            | Mostrando 1 - 1 de                                                                                                    |
|                          | va Minuta<br>mite<br>Matricula<br>13-1989<br>13-1990<br>13-1991 | mite<br>Matricula Editar<br>13-1989 ?<br>13-1990 ?<br>13-1991 ? | Minuta       mite       Matricula     Editar     Clonar       13-1989     ?     ?       13-1990     ?     ?       13-1991     ?     ? |

Oprima 'Subir Archivos' para adjuntar el escaneo de cada documento a inscribir: Adjunte el escaneo del documento que pretende inscribir. Si el mismo fue testado, sobre raspado, etc.... desde el ingreso anterior, entonces deberá realizar un nuevo escaneo para adjuntar la versión actualizada. Caso contrario Ud. puede adjuntar el mismo escaneo acompañado en la presentación anterior (siempre que cumpla con los requisitos de escaneo, ver capítulo 5).

#### ATENCIÓN, tenga en cuenta que:

- Si en el ingreso anterior omitió adjuntar alguno de los escaneos, durante la subsanación deberá adjuntar todos.
- Si para la subsanación debió modificar algún documento, y no todos, también deberá adjuntar el escaneo de todos.

#### Durante el ingreso del Nombre del adjunto:

| Seleccionar arch | ivo Ningún archivo se | leccionado              |                      |   |          |
|------------------|-----------------------|-------------------------|----------------------|---|----------|
| Nombre N° R      | egistro Nº Escritura  | ddmmaaaa Escritura 🗸 Ve | ersión Ref. Opcional | θ | Adjuntar |
|                  |                       |                         |                      |   |          |
|                  |                       |                         |                      |   |          |

Utilice el campo **Versión** para diferenciar la nueva versión de escaneado que adjunta. Por ejemplo, si en el ingreso anterior indicó en versión **00**, entonces para el reingreso utilice **01**. Ante un ulterior reingreso, utilice entonces la subsiguiente versión, es decir **02**.

ATENCIÓN: Tenga en cuenta que en cualquier instancia en que Ud. salga del navegador, se desvincularán los archivos que hubiera adjuntado en esta pantalla. Los archivos quedan guardados en la PreCarga al obtener el Comprobante de Minuta.

| Guide Contract         Solicitante       GUSTAVO DARIO O'HIGGINS       Image: Contract of the Búsqueda prueba         Agregar nueva Minuta       Agregar nueva Minuta       Image: Contract of the Búsqueda prueba         nutas de este Trámite       Image: Contract of the Búsqueda prueba       Image: Contract of the Búsqueda prueba         Orden       Matricula       Editar       Clonar       Eliminar         1       13-1989       Image: Contract of the Búsqueda prueba       Image: Contract of the Búsqueda prueba         2       13-1990       Image: Contract of the Búsqueda prueba       Image: Contract of the Búsqueda prueba         3       13-1991       Image: Contract of the Búsqueda prueba       Image: Contract of the Búsqueda prueba                                                                                                    |                  |                         | TRAMITE NOTARIAI |                |                      |
|----------------------------------------------------------------------------------------------------|------------------|-------------------------|------------------|----------------|----------------------|
| Solicitante       GUSTAVO DARIO O'HIGGINS       Ref. de Búsqueda prueba         Agregar nueva Minuta       Inutas de este Trámite       Inutas de este Trámite         Orden       Matricula       Editar       Clonar       Eliminar         1       13-1989       Image: Clonar       Image: Clonar       Image: Clonar         2       13-1990       Image: Clonar       Image: Clonar       Image: Clonar         3       13-1991       Image: Clonar       Image: Clonar       Image: Clonar                                                                                                    |                  |                         |                  |                |                      |
| Agregar nueva Minuta         tinutas de este Trámite         Orden       Matricula       Editar       Clonar       Eliminar         1       13-1989       Image: Clonar       Eliminar         2       13-1990       Image: Clonar       Eliminar         3       13-1991       Image: Clonar       Eliminar                                                                                                    | Solicitante      | GUSTAVO DARIO O'HIGGINS | 🗸 🕕 Ref. de B    | úsqueda prueba |                      |
| Agregar riceva Minicuatinutas de este TrámiteOrdenMatriculaEditarClonarEliminar113-1989?Image: ClonarImage: Clonar213-1990?Image: ClonarImage: Clonar313-1991?Image: ClonarImage: Clonar                                                                                                    | Agregar pur      | eva Minuta              |                  |                |                      |
| inutas de este TrámiteOrdenMatriculaEditarClonarEliminar113-1989?Image: State State                                                                                       | Agregar nue      | evaminuta               |                  |                |                      |
| Orden MatriculaEditarClonarEliminar113-1989Image: Image:                                                                                        | inutas do osto T | Trámita                 |                  |                |                      |
| Coloring         Coloring                                                                                                    | Orden            | Matricula               | Editar           | Clopar         | Eliminar             |
| 2         13-1990         2         3         3         3         3         3         3         3         3         3         3         3         3         3         3         3         3         3         3         3         3         3         3         3         3         3         3         3         3         3         3         3         3         3         3         3         3         3         3         3         3         3         3         3         3         3         3         3         3         3         3         3         3         3         3         3         3         3         3         3         3         3         3         3         3         3         3         3         3         3         3         3         3         3         3         3         3         3         3         3         3         3         3         3         3         3         3         3         3         3         3         3         3         3         3         3         3         3         3         3         3         3         3         3         3 </td <td>1</td> <td>13-1989</td> <td></td> <td></td> <td></td>                                                                                                    | 1                | 13-1989                 |                  |                |                      |
| 3         13-1991         Image: Control of the second second seco | 2                | 13-1990                 | /                | •              |                      |
|                                                                                                    | 4                |                         |                  |                | 10.00                |
|                                                                                                    | 3                | 13-1991                 | Ø                | ۲              | 2                    |
|                                                                                                    | 3                | 13-1991                 | 1                | ۲              | 3                    |
|                                                                                                    | 3                | 13-1991                 | 1                | •              | 2                    |
|                                                                                                    | 3                | 13-1991                 | 1                | ۲              | 2                    |
|                                                                                                    | 3                | 13-1991                 | 1                | ۲              |                      |
|                                                                                                    | 3                | 13-1991                 | 1                | •              | 2                    |
|                                                                                                    | 3                | 13-1991                 | 8                | •              | 2                    |
|                                                                                                    | 3                | 13-1991                 | 1                | •              |                      |
|                                                                                                    | 3                | 13-1991                 | 1                | •              |                      |
| Página 1 de 1 🔛 🕬 10 🗸 Mostrando 1 - 1 de 1                                                                                                    | 3                | 13-1991                 | Página 1 → ►     | 10 -           | Mostrando 1 - 1 de 1 |

Oprima 'Calcular Costo' luego de adjuntar los escaneos correspondientes.

**Botón 'Calcular Costo**': funciona igual que al generar la PreCarga por primera vez. Se habilitará luego de adjuntar al menos un escaneo desde 'Subir Archivos'.

**NO OLVIDE QUE**: debe completar <u>todo</u> el circuito de la PreCarga para finalizar correctamente la subsanación, es decir hasta obtener el nuevo Comprobante de Minuta. Caso contrario puede verse comprometida la calidad y/o plazos del trámite que se pretende reingresar.

|               | LUCKUDARO DE |                      | Uncli de Dusqued |                                                                                                    |
|---------------|--------------|----------------------|------------------|----------------------------------------------------------------------------------------------------|
| Urgencia<br>🚺 | Urgente 🗸    | Exenciones No Exento | ✓ 🔑              | ATENCIÓN: La exención no afecta al<br>valor de la Urgencia del trámite. En<br>caso de solicitar el mismo con<br>carácter Urgente, personal del<br>organismo se comunicará con Usted<br>vía correo electrónico para solicitar el<br>pago de la Urgencia, caso contrario el<br>trámite será observado. |
| antidad d     | e Conias     |                      | ular             |                                                                                                    |

En campos **Urgencia** y **Exenciones**: puede mantener la selección del ingreso anterior, o bien modificar la exención y/o cambiar la Urgencia de 'Común' a 'Urgente'.

Campo **Cantidad de Copias**: ingrese el total de copias que pretende inscribir con el trámite, incluso las que hubiere indicado en ingresos anteriores.

**Botón Calcular:** calcula el nuevo valor del trámite considerando todas las minutas, actos y montos variables, así como la urgencia, exención y cantidad de copias. Asimismo, en el concepto 'A Pagar' considera los pagos realizados en ingresos previos del trámite.

#### Modalidad de pago.

Únicamente podrá efectuar pago electrónico, cualquiera haya sido la modalidad elegida en la PreCarga inicial.

54

#### COSTO DEL TRAMITE

Abonado: ESCRIBANO DE PRUEBA Email: prueba@dnrpi.jus.gov.ar Ref. Búsqueda: PruebaTarifa5 Urgencia: Urgente Origen: NOTARIAL - 2025/02/01 Prórroga: Sin Prórroga Minutas: 3 Actos A: 0 Actos B: 0 Actos 50%: 0 Afectación P. Vivienda: NO Desafectación P. Vivienda: 3 Afectación PH: 0 UF/UC: 0 Anexos: 0 Copias: 1 Exento: No Exento Valor RPI: \$73.500.00 Valor de TASAS: \$0,00 A Pagar: \$48000,00

#### Importante

La PreCarga acompañada con escaneo del testimonio no implica el ingreso del trámite ni su prioridad registral. Para ello deberá presentar en la Mesa de Entradas el original del documento a inscribir acompañado del Comprobante de Minuta impreso.

#### Seleccione medio de pago

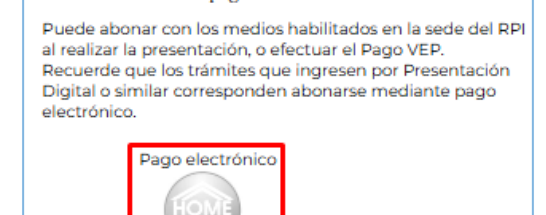

La generación del nuevo VEP funciona igual que al generar la PreCarga por primera vez.

El sistema le informará el número de PreCarga e indicaciones para abonar el trámite.

|       | Inicio Mis VEPs Mis Solicitudes Verificar Trámite Gestion de Usuario Abonado: 7   Usuario: escribano1 Cerrar sesió                                                                                                    |
|-------|----------------------------------------------------------------------------------------------------|
| ΓEN   | CIÓN                                                                                                    |
|       | Precarga Nro. 20259914866<br>El número de Precarga se reflejará en el encabezado de la minuta que está generando. Tome nota de este número en caso de futuras<br>referencias                                                                                                    |
|       | Pago<br>Antes de efectuar la presentación en el Registro, deberá abonar el volante electrónico de pago (VEP).<br>Para tener en cuenta:                                                                                                    |
|       | <ul> <li>Todos los VEPs generados se reflejarán en su HomeBanking, aún aquellos que fueron descartados. Antes de abonar un VEP verifique que su número se corresponda con este trámite.</li> <li>AFIP puede demorar hasta 72 hs en informar al RPI el pago del VEP. Mientras figure impago el sistema no le permitirá emitir el Comprobante de Minuta.</li> <li>Ante inconvenientes con el sistema de pagos, comuníquese con su entidad bancaria.</li> </ul> |
| a Mir | nutas Continuar                                                                                                    |

A continuación, el sistema requerirá que adjunte la minuta firmada digitalmente y el escaneo de la **respuesta** a las observaciones recibidas al retirar el trámite del Registro.

| Indicaciones                                                                                                    |
|----------------------------------------------------------------------------------------------------|
| <ol> <li>Desde Adjuntar Minuta descargue la nueva versión de la Minuta, sólo si debió cambiar datos, eliminar y/o agregar o clonar minuta(s), o cambiar o<br/>VEP durante la subsanación de la Presentación Digital.</li> </ol>                         |
| 2) En Adjuntar Respuesta del Profesional:                                                                                                    |
| Descargue el volante de observación, imprimalo y de puño y letra responda las observaciones efectuadas. Escanee en pdf el volante de anotación provisional o condicional, conteniendo su respuesta a la misma (no requiere estar firmada digitalmente). |
| Con Tipo de Archivo Respuesta suba el archivo pdf del escaneo resultante.                                                                                                    |
| 3) En Adjuntar Minuta suba la Minuta descargada firmada digitalmente.                                                                                                    |
| 4) Haga clic en el botón Ingresar Trámite.                                                                                                    |
| Respuesta V Seleccionar archivo Ningún archivo seleccionado Adjuntar                                                                                                    |
| Adjuntar Minuta Firmada Digitalmente<br>Haga clic en <b>Descargar Minuta</b>                                                                                                    |
| Adjunte Minuta firmada digitalmente Seleccionar archivo Ningún archivo seleccionado                                                                                                    |
| Costo del Trámite                                                                                                    |
| Valor: \$ 73.500,00                                                                                                    |
|                                                                                                    |

#### Adjuntar Respuesta del Profesional

Luego de contestar de puño y letra cada volante de anotación provisional y/o condicional devueltos con el trámite (con firma ológrafa y sello) tal como lo hacía en las tramitaciones presenciales, escanéelos todos juntos <u>en un único archivo</u>, considerando:

- No incluya ninguna minuta, sólo los volantes y sus respectivas respuestas.
- Debe resultar un escaneo legible y con sus páginas encuadradas verticalmente ordenadas de principio a fin.
- Tener formato PDF y pesar hasta 10 MB (10240 Kb). No debe estar comprimido.
- No es necesario renombrar en su equipo el archivo a subir, puede seleccionarlo con el nombre originario.

Campo 'Tipo Archivo': la única opción disponible es Respuesta.

**Botón 'Seleccionar archivo':** oprímalo y seleccione en su equipo el archivo del escaneo de la contestación a las observaciones. No es necesario que lo firme digitalmente.

Botón 'Adjuntar': oprímalo para concretar la subida del archivo.

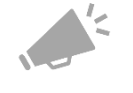

#### **NO OLVIDE:**

Devolver los volantes originales, contestados y firmados ológrafamente (DTR 1/76), junto con el resto del trámite y sume el nuevo Comprobante de Minuta junto al anterior.

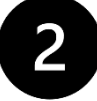

#### Adjuntar Minuta firmada digitalmente

#### TENGA EN CUENTA QUE:

Sólo la información de este archivo será considerada como rogatoria durante la calificación del trámite.

**Link 'Descargar Minuta':** oprímalo para obtener la minuta de la precarga, y fírmela digitalmente.

**Botón 'Seleccionar archivo':** oprímalo y seleccione en su equipo el archivo de la minuta firmada digitalmente.

Si Ud. no editó, agregó, clonó y/o eliminó minutas de la PreCarga, Ud. puede directamente adjuntar la versión anterior de la minuta firmada digitalmente.

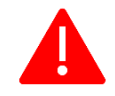

**ATENCIÓN:** tenga en cuenta que en cualquier instancia en que Ud. salga del navegador, se desvincularán los archivos que hubiera adjuntado en esta pantalla. Los archivos quedan guardados en la PreCarga al obtener el Comprobante de Minuta.

Una vez adjunto el archivo con la respuesta y seleccionado el adjunto de la minuta firmada digitalmente, oprima 'Finalizar Precarga' para obtener el nuevo Comprobante de Minuta.

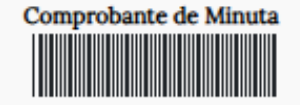

| 20259914866                                      | _ |
|--------------------------------------------------|---|
| RESUMEN DE PRECARGA                              |   |
| Abonado: ESCRIBANOUNO GUSTAVO                    |   |
| D'ARIO                                           |   |
| Email: prueba@dnrpi.jus.gov.ar                   |   |
| Ref. Búsqueda: Prueba Manual                     |   |
| Urgencia: Urgente                                |   |
| Origen: NOTARIAL - 2025/05/08                    |   |
| Prórroga: Sin Prórroga                           |   |
| Minutas: 0                                       |   |
| Actos A: 0                                       |   |
| Actos B: 1                                       |   |
| Actos 50% 0                                      |   |
| Arectación P. Vivienda: NO                       |   |
| Mesteciación P. Vivienda: 0                      |   |
| HEUCO                                            |   |
| Anevos: 0                                        |   |
| Copias: 1                                        |   |
| Exento:No Exento                                 |   |
| Valor RPI: \$135750.00                           | ٦ |
| Valor de TACAC: ÉO OO                            |   |
| valor de TASAS: \$0,00                           |   |
| A Pagar: \$0,00                                  | J |
| Ingreso Anterior                                 | ٦ |
| Valor DBI: \$15000.00                            |   |
| Valor RPI, \$15000,00                            |   |
| valor de 1ASAS: \$12457,85                       |   |
| Su Pago: \$135.750,00                            | J |
|                                                  |   |
| Actos                                            |   |
| COMPRAVENTA - Monto de TASAS:<br>\$12,457,830,00 |   |
|                                                  |   |

| \$12.457.830,00               |
|-------------------------------|
| COMPRAVENTA - Monto de TASAS: |
| \$12,457,830,00               |
| COMPRAVENTA - Monto de TASAS: |
| \$12.457.830,00               |
|                               |
| Matrículas                    |
| 13-1989                       |
| 13-1990                       |
|                               |
| Matrículas Agregadas          |
| 13-1991                       |
|                               |
| VPD-                          |
| VEPS                          |
| 20306671 - \$135750,00        |

38286202 - \$54.915,66

## El Comprobante de Minuta que se obtiene a partir de una subsanación agrega la siguiente información:

**Ingreso Anterior:** muestra el total por los conceptos 'Valor RPI' y 'Valor ARCA' que Ud. obtuvo en el último **Comprobante de Minuta** para el ingreso inmediato anterior del trámite. El concepto '**Su Pago**' expresa la suma de todos los pagos realizados en los ingresos previos del trámite.

**Matrículas Agregadas:** lista los inmuebles agregados durante la presente subsanación de PreCarga (al agregar y/o clonar minutas).

Imprima el **Comprobante de Minuta** para adjuntarlo al trámite para su reingreso. Luego oprima el **botón 'Cerrar'**, el cual lo redireccionará a *Mis Solicitudes*.

| Solicitudes    |                  |           |                  |          |                            |          |                |
|----------------|------------------|-----------|------------------|----------|----------------------------|----------|----------------|
| Entrada        | Fecha            | Solicitud | Estado           | Urgencia | Ref. Busqueda<br>Marzo 18) | Acciones | Otras Acciones |
| E00000247D2025 | 17/02/2025 14:48 | Precarga  | Salido Observado | Urgente  | Tarifa Marzo 18)           | Subsanar |                |
| E00000245D2025 | 14/02/2025 16:13 | Precarga  | Salido Observado | Urgente  | PruebaTarifa9              |          | Reimprimir     |
| E00000322D2025 | 08/05/2025 14:34 | Precarga  | Salido Observado | Urgente  | Prueba Manual              | Subsanar | Reimprimir     |
| E00000240D2025 | 13/02/2025 14:34 | Precarga  | Salido Observado | Urgente  | PruebaTarifa5              | Subsanar |                |
| E00000239D2025 | 13/02/2025 14:33 | Precarga  | Salido Observado | Común    | PruebaTarifa4              |          | Reimprimir     |

Puede reimprimir el comprobante desde su bandeja mediante la acción Reimprimir.

#### IMPORTANTE

Si en esta instancia necesita modificar la minuta (editar, clonar, agregar y/o eliminar), cambiar, eliminar o agregar escaneos, y/o condiciones del cálculo, entonces NO utilice este comprobante. Cierre la pantalla y reingrese a la PreCarga desde Mis Solicitudes mediante la acción 'Editar' o 'Subsanar', según corresponda, para realizar la acción requerida y completar nuevamente el circuito de PreCarga.

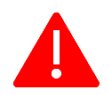

**ATENCIÓN:** Presente en la Mesa de Entradas, previa reserva de turno, la carpeta del trámite junto con el original de la escritura a inscribir, impresiones de los Comprobantes de Minuta (actual y anteriores) y el original del volante de observación / condición contestado.

#### 10. LISTA DE ALERTAS

En **Mis Solicitudes** las Minutas Electrónicas aparecerán con alertas de distintos colores, según el Pago VEP y el plazo de presentación:

| PreCarga | La Minuta cuyo VEP <b>NO</b> fue abonado y<br>la fecha de escritura es mayor a 40 días,<br>figura en color <i>rosa claro</i> . |
|----------|----------------------------------------------------------------------------------------------------|
| PreCarga | La Minuta cuyo VEP <b>SÍ</b> fue abonado y la fecha de escritura es mayor a 40 días, figura en color <i>verde</i> .            |
| PreCarga | La Minuta cuyo VEP <b>NO</b> fue abonado, figura en color <i>rosa oscuro</i> .                                                 |
| PreCarga | La Minuta cuyo VEP <b>Sí</b> fue abonado, figura <i>sin color</i> .                                                            |
|          |                                                                                                    |

Ante un eventual inconveniente al completar las minutas, calcular el costo o adjuntar archivos, ingrese en el link: <u>https://www.dnrpi.jus.gob.ar/reclamos.php</u>